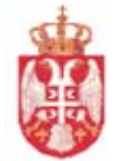

РЕПУБЛИКА СРБИЈА МИНИСТАРСТВО ФИНАНСИЈА УПРАВА ЗА ТРЕЗОР ЦЕНТРАЛА БЕОГРАД Сектор за информационе технологије

## КОРИСНИЧКО УПУТСТВО ЗА РАД СА WEB АПЛИКАЦИЈОМ "ДЕВИЗНИ ПЛАТНИ ПРОМЕТ"

верзија 1.0

Београд, фебруар 2017. год.

### ОДОБРАВА

|                                 | Потпис | Име и презиме | Датум |
|---------------------------------|--------|---------------|-------|
|                                 |        |               |       |
| Спонзор пројекта                |        |               |       |
|                                 |        |               |       |
| Руководилац пројекта            |        |               |       |
| Заменик руководиоца<br>пројекта |        |               |       |
|                                 |        |               |       |

### Евиденција промена

| Верзија | Датум       | Аутори          | Опис |
|---------|-------------|-----------------|------|
| B.1     | 25.02.2017. | Развојни тим ИТ |      |
|         |             |                 |      |
|         |             |                 |      |
|         |             |                 |      |

## САДРЖАЈ

| 1. | Девизни | и платни промет – приступ Web апликацији  | 4    |
|----|---------|-------------------------------------------|------|
| 2. | Девизни | и платни промет                           | . 19 |
| 2. | 1 У     | нос налога                                | . 19 |
|    | 2.1.1   | Предмет                                   | . 20 |
|    | 2.1.2   | Налог за плаћање – Образац 70             | . 22 |
|    | 2.1.3   | Налог конверзије                          | . 32 |
|    | 2.1.4   | Налог за плаћање кредитних обавеза        | . 47 |
|    | 2.1.5   | Налог за плаћање кредитних обавеза 53     | . 49 |
|    | 2.1.6   | Налози специјалних права вучења           | . 50 |
|    | 2.1.7   | Евидентирање прилива                      | . 51 |
|    | 2.1.8   | Подизање ефективе                         | . 53 |
|    | 2.1.9   | Предаја ефективе - повраћај готовог новца | . 54 |
|    | 2.1.10  | Повраћај динара                           | . 57 |
|    | 2.1.11  | Обавештења                                | . 58 |
| 2. | 2 И     | звештаји                                  | . 59 |
|    | 2.2.1   | Упит у стање девизног рачуна              | . 59 |
|    | 2.2.2   | Серијски упит                             | . 60 |
|    | 2.2.3   | Преглед налога                            | . 61 |
|    | 2.2.4   | Преглед стања за период                   | . 63 |
|    | 2.2.5   | Преглед XML грешака                       | . 63 |
| 3. | Упутств | во за инсталирање сертификата             | . 64 |
| 4. | Упутств | во за инсталирање Silverlight             | . 68 |
| 5. | Подеша  | вање proxy server кроз Internet options   | . 72 |

## 1. Девизни платни промет – приступ Web апликацији

Тестна WEB апликација за Девизни платни промет налази се на адреси

https://tswtest.mfin.trezor.rs

Продукциона WEB апликација за Девизни платни промет налази се на адреси

https://deviznapl.mfin.trezor.rs

Да би апликација могла да ради непоходно је да је инсталиран:

- Сертификат (упутство за инсталацију је дато у тачки III овог упутства)
- Silverlight (упутство за инсталацију је дато у тачки IV овог упутства)
- Урадити подешавање proxy server кроз Internet options
- Потребно је да су отворене **приступне шифре**.

Да би без проблема могли да користите Excel извештаје треба да у Internet Explorer-у

изаберете Tools->Options->Trusted Sites, Sites -> унесите горњу адресу у "Add this website to the zone", Add, Close -> Trusted Sites, Custom Level -> чекирајте Enable за "Automatic prompting for file downloads" и "File downloads", Ok ->Ok

| Министарство финансија<br>Управа за трезор | ДЕВИЗНА ПЛАЋАЊА                         | Пријава |
|--------------------------------------------|-----------------------------------------|---------|
|                                            | Група<br>Корисник<br>Лозинка<br>Пријава |         |

Када у Internet Explorer унесете дату адресу добићете уводну форму:

Потребно је унети одговарајућу корисничку групу, корисничко име и лозинку за приступ пројекту. Организационе јединице УТ могу да приступе подацима само са овлашћењим корисничким именом и лозинком.

Када кликнете на дугме "**ПРИЈАВА**", добићете нову форму на којој је са горње стране мени за избор посла а са доње стране радна површина за изабрану врсту посла.

Постоји избор рада :

- **Главна табла** приликом прве пријаве у програм приказују се подаци са главне табле. Исто прикаже ове податке и кликом на ово дугме којим се враћате на почетну форму.
- Унос налога врши се избор налога (овлашћења и потврда прилива) за унос података
- Извештаји врши се избор врсте извештаја

| Ř      | Министарс<br>Управа за тр | то финансија<br>чаор |                         |                 |                |                      | с в и э                 | H & 1     | 1.0 4 6 4     | ња       | 5     |                       |          |       |        |         | Datum obrode: 10.11.2016<br>utrazzo<br>Ziofian zan Stari Grad |
|--------|---------------------------|----------------------|-------------------------|-----------------|----------------|----------------------|-------------------------|-----------|---------------|----------|-------|-----------------------|----------|-------|--------|---------|---------------------------------------------------------------|
| Гланна | rafina                    | Унос палига ¥        | Rosenzaja ¥             |                 |                |                      |                         |           |               |          |       |                       |          |       |        |         | A start of A and Street Contained                             |
|        |                           |                      |                         |                 |                |                      |                         |           |               |          |       |                       |          |       |        |         |                                                               |
|        |                           | -                    |                         |                 |                |                      |                         | Главна т  | абла          |          |       |                       |          |       |        |         |                                                               |
|        |                           | - Lolada             | Врста налога Статус нал | га Датун обраде | fipoj rokanera | време слања<br>у НВС | време пријема<br>из НБС | Pedeperus | Референия НБС | Banyta a | 13+66 | Конвертовани<br>износ | Onepeter | Cafeo | Оверио | Cantova |                                                               |
|        |                           |                      |                         |                 |                |                      |                         |           |               |          |       |                       |          |       |        |         |                                                               |
|        |                           |                      |                         |                 |                |                      |                         |           |               |          |       |                       |          |       |        |         |                                                               |
|        |                           |                      |                         |                 |                |                      |                         |           |               |          |       |                       |          |       |        |         |                                                               |
|        |                           |                      |                         |                 |                |                      |                         |           |               |          |       |                       |          |       |        |         |                                                               |
|        |                           |                      |                         |                 |                |                      |                         |           |               |          |       |                       |          |       |        |         |                                                               |
|        |                           |                      |                         |                 |                |                      |                         |           |               |          |       |                       |          |       |        |         |                                                               |
|        |                           |                      |                         |                 |                |                      |                         |           |               |          |       |                       |          |       |        |         |                                                               |
|        |                           |                      |                         |                 |                |                      |                         |           |               |          |       |                       |          |       |        |         |                                                               |
|        |                           |                      |                         |                 |                |                      |                         |           |               |          |       |                       |          |       |        |         |                                                               |
|        |                           |                      |                         |                 |                |                      |                         |           |               |          |       |                       |          |       |        |         |                                                               |
|        |                           |                      |                         |                 |                |                      |                         |           |               |          |       |                       |          |       |        |         |                                                               |
|        | 192                       |                      |                         |                 |                |                      |                         |           |               |          |       |                       |          |       |        |         |                                                               |
|        |                           |                      |                         |                 |                |                      |                         |           |               |          |       |                       |          |       |        |         |                                                               |

**Главна табла** садржи податке о налозима који су унешени и то о **врсти налога, статусу налога,** датуму обраде, броју предмета, времену слања у НБС, времену пријема из НБС, која је референца, валута, износ и конвертовани износ. На дугме врши се освежавање података на главној табли.

#### 1.1 Редослед рада у апликацији по пословним процесима

# I. Плаћање према иностранству, плаћање резиденту у девизама по основу аконтације и обрачуна трошкова службеног путовања у иностранство

- 1. Потребна докуменација:
  - 1) У случају плаћања према иностранству:
    - Писмо
    - Основ плаћања
    - Одлука или решење КЈС о конкретном плаћању
    - Налог за пренос, односно одштампан извод послатог налога у динарски платни промет
    - Инструкција за девизно плаћање банке примаоца
    - Образац 70
  - 2) У случају плаћања резиденту у девизама по основу аконтације за трошкове службеног путовања у иностранство:
    - Писмо
    - Решење/одлука/наредба надлежног органа и/или закључак владе
    - Одлука или решење КЈС о конкретном плаћању
    - Налог за пренос, односно одштампан извод послатог налога у динарски платни промет
    - Инструкција за девизно плаћање банке примаоца
    - Образац 70
  - У случају плаћања резиденту у девизама по основу обрачуна трошкова службеног путовања у иностранство:
    - Писмо
    - Решење/одлука/наредба надлежног органа и/или закључак владе
    - Одлука или решење КЈС о конкретном плаћању
    - Налог за пренос, односно одштампан извод послатог налога у динарски платни промет
    - Инструкција за девизно плаћање банке примаоца
    - Образац 70
- 2. Провера да ли је динарски налог извршен (у случају налога ФХ 11)
  - Елементи налога за пренос:
  - Рачун у корист: 880-105-50
  - ПБО по модулу 97: КБ6437050ЈБКЈСггаааа КБ – контролни број
    - ЈБКЈС петоцифрени ЈБКЈС корисника
    - ггаааа прве две цифре су ознака године, а остале четири цифре су јединствена идентификација уплате у току године
  - износ динарска противвредност по продајном курсу за девизе, односно средњи курс ако је то утврђено међународним уговорима/споразумима
  - уплате за куповину девиза по једном предмету морају бити у оквиру 5 дана
- 3. Отварање предмета дугме Упиши предмет, I 1.1
  - (РОП 830)

- 4. Обезбеђење потребног износа девизних средстава уносом једног од следећа три налога или комбинацијом истих:
  - 1) Налога за куповину девиза ФХ 11, **I 1.31** 
    - На рачун: РОП (840-ЈБКЈС830-КБ)
    - у оквиру једног предмета може да постоји само један налог за куповину девиза којим се купује једна валута, а ако има више различитих валута, онда се за сваку валуту спрема посебан налог
  - 2) Налога за конверзију (из једне валуте у другу ) ФХ 13, I 1.33
    - На рачун: РОП (840-ЈБКЈС830-КБ)
    - примењује се средњи курс НБС на дан када се врши конверзија
  - 3) Налога за пренос ФХ 14, I 1.34
    - На рачун: РОП (840-ЈБКЈС830-КБ)
- 5. Плаћање према иностранству уносом:
  - 1) Налога за плаћање према иностранству ПИ 70, I 1.2
    - Са рачуна: РОП (840-ЈБКЈС830-КБ)
    - SWIFT код: SWIFT код или BIC код банке примаоца
    - ПИ 70 се испоставља пет радних дана пре датума извршења трансакције (датума валуте плаћања)
    - У оквиру једног предмета може да постоји више налога ПИ 70
- 6. Потврда предмета дугме Потврди предмет, I 1.1
- 7. Праћење статуса налога ради обавештавања налогодавца, I 1.1
  - 1) Статуси:
    - Извршен НБС извршила налог
    - Погрешан у НБС налог и/или документација неисправни и НБС га не може извршити. Обавестити налогодавца ради исправке грешака
    - Одбијен од НБС документација не испуњава критеријум режимске контроле и не може се вршити исправка налога и документације

#### II. Рефакција ПДВ-а страном обвезнику

- 1. Потребна докуменација:
  - 1) Писмо
  - 2) Решење којим се одобрава право на рефакцију ПДВ-а страном обвезнику
  - 3) Налог за пренос, односно одштампан извод послатог налога у динарски платни промет
  - 4) Образац 70
- 2. Провера да ли је динарски налог извршен (у случају налога ФХ 11)
  - Елементи првог налога за пренос:
    - Рачун на терет: 840-714112843-10
    - Рачун у корист: 840-30685845-55
    - Износ из Решења којим се одобрава право на рефакцију ПДВ-а
    - ПБЗ: 97 КБ601ПИБ (Из Решења којим се одобрава право на рефакцију ПДВа)
    - ПБО: 97 41601
    - Шифра плаћања: 257
    - Елементи другог налога за пренос:
    - Рачун на терет: 840-30685845-55

• Рачун у корист: 880-105-50

- Износ из Решења којим се одобрава право на рефакцију ПДВ-а умањен за износ SWIFT трошкова (500,00 динара)
- ПБЗ: 97 41601
- ПБО по модулу 97: КБ6437050ЈБКЈСггаааа

КБ – контролни број

ЈБКЈС – петоцифрени ЈБКЈС корисника

- ггаааа прве две цифре су ознака године, а остале четири цифре су јединствена идентификација уплате у току године
- Шифра плаћања: 290
- 3. Отварање предмета дугме Упиши предмет, **I 1.1** 
  - 1) РОП: 840-1832-64
- 4. Обезбеђење потребног износа девизних средстава куповином девиза из динарских средстава уносом:
  - 1) Налога за куповину девиза ФХ 11, **I 1.31** 
    - Са рачуна: 840-30685845-55
    - На рачун: 840-1832-64
    - ЈБКЈС: 10523
    - Продајни курс за девизе према курсној листи за НБС формираној на дан када се врши куповина девиза
- 5. Плаћање према иностранству уносом:
  - 1) Налога за плаћање према иностранству ПИ 70, І 1.2
    - Са рачуна (РОП): 840-1832-64
    - На рачун: уноси се IBAN или девизни рачун из Решења
    - ЈБКЈС: 10523
    - Трошкови Ино Банке: инокорисник
    - Рок датум крајњи рок до када би требало да се изврши плаћање
    - ПИ 70 се испоставља пет радних дана пре датума извршења трансакције (датума валуте плаћања)
- 6. Потврда предмета дугме Потврди предмет, I 1.1
- 7. Праћење статуса налога ради обавештавања налогодавца, I 1.1
  - 1) Статуси:
    - Извршен НБС извршила налог
    - Погрешан у НБС налог и/или документација неисправни и НБС га не може извршити. Обавестити налогодавца ради исправке грешака
    - Одбијен од НБС документација не испуњава критеријум режимске контроле и не може се вршити исправка налога и документације

## III. Плаћање и пренос резиденту у девизама у случајевима дозвољеним законом којим се уређује девизно пословање

- 1. Потребна докуменација за:
  - 1) плаћање и пренос резидентима у девизама:
    - Писмо
    - Основ плаћања
    - Одлука или решење КЈС о конкретном плаћању

- Налог за пренос, односно одштампан извод послатог налога у динарски платни промет
- Инструкција за девизно плаћање банке примаоца
- Плаћање резиденту у девизама по основу аконтације за трошкове службеног путовања у иностранство
  - Писмо
  - Решење/одлука/наредба надлежног органа и/или закључак Владе
  - Одлука или решење КЈС о конкретном плаћању
  - Налог за пренос, односно одштампан извод послатог налога у динарски платни промет
  - Инструкција за девизно плаћање банке примаоца
  - Образац 70
- Плаћање резиденту у девизама по основу обрачуна трошкова службеног путовања у иностранство
  - Писмо
  - Решење/одлука/наредба надлежног органа и/или закључак Владе
  - Одлука или решење КЈС о конкретном плаћању
  - Налог за пренос, односно одштампан извод послатог налога у динарски платни промет
  - Инструкција за девизно плаћање банке примаоца
  - Образац 70
- 2. Отварање предмета дугме Упиши предмет, I 1.1
- 3. (РОП 830)Обезбеђење потребног износа девизних средстава уносом једног од следећа три налога или комбинацијом истих:
  - 1) Налога за куповину девиза ФХ 11, **I 1.31** 
    - На рачун: РОП (840-ЈБКЈС830-КБ)у оквиру једног предмета може да постоји само један налог за куповину девиза којим се купује једна валута, а ако има више различитих валута, онда се за сваку валуту спрема посебан налог
  - 2) Налога за конверзију ФХ 13, **I 1.33** 
    - На рачун: РОП (840-ЈБКЈС830-КБ)примењује се средњи курс НБС на дан када се врши конверзија
  - 3) Налога за пренос ФХ 14, **I 1.34**
  - На рачун: РОП (840-ЈБКЈС830-КБ)
  - 4. Плаћање према иностранству уносом:
    - 1) Налога за плаћање резиденту у девизама ПИ 76, І 1.2
      - Са рачуна: 840-ЈБКЈС830-КБ
      - На рачун: IBAN примаоца или девизни рачун
      - ПИ 76 се испоставља пет радних дана пре датума извршења трансакције (датума валуте плаћања)
      - У оквиру једног предмета може постојати више налога ПИ 76
  - 5. Потврда предмета дугме Потврди предмет, I 1.1
  - 6. Праћење статуса налога ради обавештавања налогодавца, I 1.1
    - 1) Статуси:
      - Извршен НБС извршила налог
      - Погрешан у НБС налог и/или документација неисправни и НБС га не може извршити. Обавестити налогодавца ради исправке грешака

- Одбијен од НБС документација не испуњава критеријум режимске контроле и не може се вршити исправка налога и документације
- IV. Плаћање према партнерима на територији Косова и Метохије у складу са прописима којима се регулише обављање платног промета са Косовом и Метохијом
  - 1. Потребна докуменација:
    - 1) Писмо
    - 2) Основ плаћања
    - 3) Одлука или решење КЈС о конкретном плаћању
    - 4) Налог за пренос, односно одштампан извод послатог налога у динарски платни промет
    - 5) Инструкција за девизно плаћање банке примаоца
  - Отварање предмета дугме Упиши предмет, I 1.1
     (РОП 830)
  - 3. Обезбеђење потребног износа девизних средстава куповином девиза из динарских средстава уносом:
    - 1) Налога за куповину девиза ФХ 11, **I 1.31** 
      - На рачун РОП: 840-ЈБКЈС830-КБ)
      - у оквиру једног предмета може да постоји само један налог за куповину девиза којим се купује једна валута, а ако има више различитих валута, онда се за сваку валуту спрема посебан налог
  - 4. Плаћање према партнерима на КиМ уносом:
    - 1) Налога за плаћање према иностранству ПИ 77, I 1.2
      - Са рачуна РОП: 840-ЈБКЈС830-КБ
      - На рачун: IBAN примаоца или девизни рачун
      - ПИ 77 се испоставља пет радних дана пре датума извршења трансакције (датума валуте плаћања)
      - У оквиру једног предмета може постојати више налога ПИ 77
  - 5. Потврда предмета дугме Потврди предмет, I 1.1
  - 6. Праћење статуса налога ради обавештавања налогодавца, I 1.1
    - 1) Статуси:
      - Извршен НБС извршила налог
      - Погрешан у НБС налог и/или документација неисправни и НБС га не може извршити. Обавестити налогодавца ради исправке грешака
      - Одбијен од НБС документација не испуњава критеријум режимске контроле и не може се вршити исправка налога и документације

#### V. Плаћања трошкова инобанке

- 1. Потребна докуменација:
  - 1) Писмо
  - 2) Обавештење о обавези плаћања инотрошкова
  - 3) Одлука или решење КЈС о конкретном плаћању
  - 4) Налог за пренос, односно одштампан извод послатог налога у динарски платни промет
- 2. Праћење Обавештења о плаћању трошкова инобанке ПИ 74, І 1.11

- 1) УТ-ф писаним путем обавештава налогодавца о доспећу плаћања трошкова инобанке и прилаже Обавештење о трошковима ПИ 74 у .pdf формату
- Отварање предмета дугме Упиши предмет, I 1.1
   РОП 830
- 4. Обезбеђење потребног износа девизних средстава уносом једног од следећа три налога или комбинацијом истих:
  - 1) Налога за куповину девиза ФХ 11, **I 1.31** 
    - На рачун РОП: 840-ЈБКЈС830-КБ)
    - у оквиру једног предмета може да постоји само један налог за куповину девиза којим се купује једна валута, а ако има више различитих валута, онда се за сваку валуту спрема посебан налог
  - 2) Налога за конверзију ФХ 13, I 1.33
    - На рачун РОП: 840-ЈБКЈС830-КБ)
    - примењује се средњи курс НБС на дан када се врши конверзија
  - 3) Налога за пренос ФХ 14, **I 1.34**
  - На рачун РОП: 840-ЈБКЈС830-КБ)
- 5. Плаћање трошкова инобанке уносом:
  - 1) Налога за плаћање трошкова инобанке ПИ 75, I 1.2
    - Уносе се подаци са Обавештења о трошковима ПИ 74
    - Са рачуна РОП: 840-ЈБКЈС830-КБ
    - Износ: износ трошкова наведених у обавештењу ПИ 74 од НБС
    - Референца НБС: Из Обавештења о трошковима ПИ 74
    - Датум валуте: текући датум
    - Датум рок: не попуњавати
    - Остали подаци из Обавештења ПИ 74
    - Додај основ (Подаци за статистику) шифра 400
- 6. Потврда предмета дугме Потврди предмет, I 1.1
- 7. Праћење статуса налога ради обавештавања налогодавца, I 1.1
  - 1) Статуси:
    - Извршен НБС извршила налог
    - Погрешан у НБС налог и/или документација неисправни и НБС га не може извршити. Обавестити налогодавца ради исправке грешака
    - Одбијен од НБС документација не испуњава критеријум режимске контроле и не може се вршити исправка налога и документације

## VI. Плаћање трошкова по основу плаћања и наплате преко банке у Републици Србији 1. Врши се аутоматски кроз ЈАФИН

- VII. Плаћање SWIFT трошкова
  - 1. Врши се аутоматски кроз ЈАФИН
- VIII. Отплата инокредита у девизама по којима је Република Србија дужник, односно гарант а народна банка Србије агент – Град Београд (Филијала Стари град) и Град Нови Сад (Филијала Нови Сад)
  - 1. Потребна докуменација:
    - 1) Писмо
    - 2) Обавештење о доспећу кредитне обавезе

- 3) Налог за пренос, односно одштампан извод послатог налога у динарски платни промет
- 2. Праћење налога за плаћање кредитних обавеза, Главна табла
- 3. Праћење Обавештења за измирење кредитних обавеза ПХ 50, I 1.4
  - УТ-ф писаним путем обавештава Секретаријат за финансије Градска управа Град Београд о доспећу кредитне обавезе и прилаже Обавештење за измирење кредитних обавеза ПХ 50
  - Град Београд доставља документацију ОБАВЕЗНО два радна дана пре датума валуте плаћања
  - 3) Провера да ли је динарски налог извршен:
    - Елементи првог налога за пренос:
    - Рачун на терет: 840-147640-13 (за Град Београд) или 840-58640-69 (за Град Нови Сад)
    - Рачун у корист: 880-105-50
    - Износ:по продајном курсу НБС за девизе, односно средњем курсу НБС ако је тако утврђено међународним уговорима/споразумима
    - ПБО по модулу 97: КБ6437050ЈБКЈСггаааа КБ – контролни број ЈБКЈС – петоцифрени ЈБКЈС корисника ггаааа – прве две цифре су ознака године, а остале четири цифре су јединствена идентификација уплате у току године
    - ПБЗ: прописан правилником
    - може бити више динарских уплата за куповину девиза у оквиру једног предмета, али сви морају имати исти позив на број одобрења
- 4. Отварање предмета дугме Упиши предмет, I 1.1
  - 1) POП 830
  - 2) ЈБКЈС: 03587 за Град Београд, 03654 за Град Нови Сад
- 5. Обезбеђење потребног износа девизних средстава куповином девиза из динарских средстава уносом:
  - 1) Налога за куповину девиза ФХ 11, I 1.31
    - Са рачуна: 840-147640-13 (за Град Београд) или 840-58640-69 (за Град Нови Сад)
    - На рачун: 840-ЈБКЈС830-КБ (840-3587830-49 за Град Београд или 840-3654830-33 за Град Нови Сад)
    - у оквиру једног предмета може да постоји само један налог за куповину девиза којим се купује једна валута, а ако има више различитих валута, онда се за сваку валуту спрема посебан налог. Уноси се исти позив на број одобрења из динарског налога.
- 6. Отплата инокредита у девизама по којима је РС гарант а НБС агент, уносом:
  - 1) Налога за плаћање кредитних обавеза ПХ 51, I 1.4
    - Са рачуна: 840-ЈБКЈС830-КБ (840-3587830-49 за Град Београд или 840-3654830-33 за Град Нови Сад)
- 7. Потврда предмета дугме Потврди предмет, **I 1.1**
- 8. Праћење статуса налога ради обавештавања налогодавца, І 1.1
  - 1) Статуси:
    - Извршен НБС извршила налог

- Погрешан у НБС налог и/или документација неисправни и НБС га не може извршити. Обавестити налогодавца ради исправке грешака
- Одбијен од НБС документација не испуњава критеријум режимске контроле и не може се вршити исправка налога и документације

# IX. Исплата ефективе по основу обезбеђења аконтације за покриће трошкова службеног путовања у иностранство

- 1. Потребна докуменација:
  - 1) Писмо
  - 2) Решење/одлука/наредба надлежног органа и/или закључак Владе
  - 3) Одлука или решење КЈС о конкретном плаћању
  - 4) Налог за пренос, односно одштампан извод послатог налога у динарски платни промет
  - 5) Образац 70

Промена овлашћеног лица и/или исплата места ефективе:

- 6) Писмо
- 7) Образац 70
- 2. Провера да ли је динарски налог извршен:
  - Елементи налога за куповину ефективе из динарских средстава :
  - Рачун у корист: 880-30-81
  - Износ по продајном курсу НБС за ефективу, односно средњем курсу НБС ако је тако утврђено међународним уговорима/споразумима
  - ПБО по модулу 97: КБ6437055ЈБКЈСггаааа
    - КБ контролни број

ЈБКЈС – петоцифрени ЈБКЈС корисника

ггаааа – прве две цифре су ознака године, а остале четири цифре су јединствена идентификација уплате у току године

- ПБЗ: прописан правилником
- у току дана може бити више оваквих налога у оквиру једног предмета, али сви морају имати исти позив на број одобрења
- Отварање предмета дугме Упиши предмет, I 1.1
   РОП 831
- 4. Обезбеђење потребног износа девизних средстава уносом једног од следећа три налога:
  - 1) Налога за куповину ефективе ФХ 15, **I 1.35** 
    - На рачун: РОП (840-ЈБКЈС831-КБ)
    - Позив на број: ПБО из налога за пренос
    - у оквиру једног предмета може да постоји само један налог за куповину ефективе којим се купује једна валута, а ако има више различитих валута, онда се за сваку валуту спрема посебан налог. Уноси се исти позив на број одобрења из динарског налога
  - 2) Налога за конверзију ФХ 13, **I 1.33** 
    - На рачун: РОП (840-ЈБКЈС831-КБ)
    - примењује се средњи курс НБС на дан када се врши конверзија
  - 3) Налога за пренос ФХ 14, **I 1.34**

#### • На рачун: РОП (840-ЈБКЈС831-КБ)

- 5. Исплата ефективе уносом:
  - 1) Налога за подизање ефективе ПИ 30, I 1.8
    - Са рачуна: РОП (840-ЈБКЈС831-КБ)
    - Налог број: прој предмета корисника или деловодни број под којим је заведен у УТ-ф
    - Рок датум: датум поласка на службени пут
    - Додај основ (Подаци за статистику): шифра 340
    - Налог за подизање ефективе испоставља се најраније 5 радних дана пре датума поласка на службени пут
    - У оквиру једног предмета може да постоји више налога за подизање ефективе, у зависности од начина обезбеђеивања потребног износа девизних средстава (ако су, на пример, средства обезбеђена комбинацијом ФХ 15 и ФХ 13, онда постоје два ПИ 30)
- 6. Потврда предмета дугме Потврди предмет, **I 1.1**
- 7. Праћење статуса налога ради обавештавања налогодавца, I 1.1
  - Статуси:
  - Извршен извршена исплата ефективе у НБС
  - Погрешан у НБС налог и/или документација неисправни и НБС га не може извршити. Обавестити налогодавца ради исправке грешака
  - Одбијен од НБС документација не испуњава критеријум режимске контроле и не може се вршити исправка налога и документације
  - Дозвољена исплата/уплата обавештвање корисника, могуће подизање ефективе или могућа измена места за исплату ефективе, лица и датума
  - Одобрена измена статус након измене
  - Послат у НБС-измена након дигиталног потписивања и слања фајлова у НБС (УТ-Ц-СЈПФС-ГДППК)
  - Дозвољена исплата/уплата-измена могућа исплата фективе у НБС
  - Извршен-измена након подизања ефективе у НБС
  - Неактиван у НБС није подигнута ефектива (налогодавац мора у року од 3 дана да изврши продају ефективе уколиоко су средства била обезбеђена из динара

#### Х. Наплата из иностранства

- 1. Потребна докуменација у случају неприхватања:
  - 1) Писмо
- У случају прихватања:
  - 2) Писмо
  - 3) Основ плаћања
  - 2. Праћење обавештења о приливу ПО 60, Главна табла
  - 3. Праћење евиденције прилива, **I** 1.7
  - 4. Обавештавање налогодавца о о приливу
    - УТ-ф писаним путем обавештава налогодавца о приливу и прилаже одштампано Обавештење о приливу
    - 2) Налогодавац може да се изјасни да не прихвата, прихвата делимично или цео износ

- 5. Отварање предмета дугме Упиши предмет, I 1.1
- 6. Потврђивање прилива уносом:
  - 1) Налога за потврду прилива ПО 61, І 1.7
    - пренос целог износа девизног прилива на динарски рачун
    - шифра плаћања: 286
    - Динарски рачун: унети
    - Девизни рачун: унети
    - пренос целог износа девизног прилива на девизни рачун
    - Не уноси се динарски рачун
    - пренос дела износа девизног прилива на девизни рачун, а пренос другог дела на динарски рачун
    - Динарски рачун: унети
    - Девизни рачун: унети
    - делимично прихватање девизног прилива
    - Напомена: навести инструкцију налогодавца
- 7. Потврда предмета дугме Потврди предмет, **I 1.1**
- 8. Праћење статуса налога ради обавештавања налогодавца, І 1.1
  - Статуси:
  - Извршен извршена исплата ефективе у НБС
  - Погрешан у НБС налог и/или документација неисправни и НБС га не може извршити. Обавестити налогодавца ради исправке грешака
  - Одбијен од НБС документација не испуњава критеријум режимске контроле и не може се вршити исправка налога и документације

#### XI. Наплата од партнера са територије Косово и Метохије

Врши се на начин описан у Наплати из иностранства

## XII. Повраћај ефективе по основу обрачуна трошкова службеног путовања у иностранство

- 1. Потребна докуменација:
  - 1) Писмо

Промена овлашћеног лица и/или исплата места ефективе:

- 2) Писмо
- 3) Образац 70
- 2. Отварање предмета дугме Упиши предмет, I 1.1
  - 1) Исти број предмета у ДепПП преко кога се вршило подизање ефективе, предмет је отворен
- 3. Враћање неутрошених средстава уносом:
  - 1) Налога за предају ефективе ПО 32, I 1.9
    - Инструмент плаћања: Сторно (повраћај) ефективе
    - Девизни рачун: РОП 840-ЈБКЈС831-КБ уколико је ефектива обезбеђена из динарских средстава, односно девизни рачун налогодавца са кога су обезбеђена средства за РОП
    - Динарски рачун: унети број динарског рачуна ако су средства обезбеђена са тог рачуна. У супротном, поље остаје непопуњено

- Шифра плаћања: 286, ако се врши повраћај на динарски рачун
- Седиште НБС Филијала НБС где се врши подизање ефективе
- Датум предаје: у року од 10 радних дана треба предати ефективу на благајни у филијали НБС. У супротном, шаље се нови налог за предају ефективе
- Порекло девиза: средства обезбеђена са: 1- динарског рачуна, 2 са девизног рачуна
- Додај основ (део за статистику) шифра 340
- 4. Потврда предмета дугме Потврди предмет, І 1.1
- 5. Праћење статуса налога ради обавештавања налогодавца, І 1.1
  - 1) Статуси:
    - Погрешан у НБС налог и/или документација неисправни и НБС га не може извршити. Обавестити налогодавца ради исправке грешака
    - Одбијен од НБС документација не испуњава критеријум режимске контроле и не може се вршити исправка налога и документације
    - Дозвољена исплата/уплата обавештвање корисника, могућа предаја ефективе или могућа измена места за уплату ефективе и овлашћеног лица. (Опционо, промена овлашћеног лица које подиже ефективу и места где се врши уплата ефективе, исправком постојећег налога за предају ефективе на дугме за исправку)
    - Извршен уплаћена ефектива у НБС
    - Одобрена измена статус након измене
    - Послат у НБС-измена након дигиталног потписивања и слања фајлова у НБС (УТ-Ц-СЈПФС-ГДППК)
    - Дозвољена исплата/уплата-измена могућа предаја ефективе у НБС
    - Извршен-измена након предаје ефективе у НБС
    - Неактиван у НБС није предата ефектива (налогодавац није предао до датума назначеног у налогу за предају ефективе и мора да се испостави нови налог)

#### XIII. Продаја девиза

- 1. Потребна докуменација:
  - 1) Писмо
  - 2) Изјава корисника да ће средства бити трошена наменски, у складу са уговором
- 2. Отварање предмета дугме Упиши предмет, I 1.1
- 3. Продаја девиза са девизног подрачуна у оквиру ДКРТ-а и са девизног рачуна код НБС, уносом:
  - 1) Налога за продају девиза ФХ 12, **I 1.32** 
    - На рачун: број динарског рачуна налогодавца
    - Износ у страној валути
    - Специфичан курс: за куповину по средњем курсу НБС, ако је тако наведено у међународним уговорима/споразумима
    - Куповни курс за девизе, односно средњи курс ако је то утврђено међународним уговорима/споразумима
- 4. Потврда предмета дугме Потврди предмет, I 1.1
- 5. Праћење статуса налога ради обавештавања налогодавца, **I 1.1** Статуси:

- Извршен извршена исплата ефективе у НБС
- Погрешан у НБС налог и/или документација неисправни и НБС га не може извршити. Обавестити налогодавца ради исправке грешака
- Одбијен од НБС документација не испуњава критеријум режимске контроле и не може се вршити исправка налога и документације

#### XIV. Продаја ефективе

У случају да налогодавац не подигне ефективу у предвиђеном року, а средства су била обезбеђена из динара, у року од три радна дана мора да изврши продају ефективе (Статус налога: Неактиван у НБС). Ако је налог за подизање ефективе суспендован или није послат, а средстав су такође била обезбеђена из динара, рок за продају ефективе је четири дана.

РОП 831

- 1. Потребна докуменација:
  - 1) Писмо
- 2. Отварање предмета дугме Упиши предмет, I 1.1
- Продаја ефективе са подрачуна пренетих девизних средстава за готовинске исплате из групе 831, уносом:
  - 1) Налога за продају ефективе ФХ 16, **I 1.36** 
    - Са рачуна РОП: 840-ЈБКЈС831-КБ
    - На рачун: динарски подрачун налогодавца са кога је претходно извршена уплата за куповину ефекетиве.
    - Износ: износ ефективе
    - Куповни курс за ефективу, односно средњи курс ако је то утврђено међународним уговорима/споразумима
- 4. Потврда предмета дугме Потврди предмет, I 1.1
- 5. Праћење статуса налога ради обавештавања налогодавца, **I 1.1** Статуси:
  - Извршен извршена исплата ефективе у НБС
  - Погрешан у НБС налог и/или документација неисправни и НБС га не може извршити. Обавестити налогодавца ради исправке грешака
  - Одбијен од НБС документација не испуњава критеријум режимске контроле и не може се вршити исправка налога и документације

#### XV. Повраћај уплаћених динарских средстава

- 1. Потребна докуменација:
- 1) Писмо
- 2. Отварање предмета дугме Упиши предмет, I 1.1
  - 1) Исти број предмета у ДеПП преко кога се вршила куповина девиза, односно ефективе, предмет је отворен
- 3. Повраћај више уплаћених динарских средстава од износа потребног за куповину девиза и ефективе, уносом:
  - 1) Налога за повраћај уплаћених динара ФХ 17, І 1.10
    - Са рачуна: динарски рачун код НБС на коме су средства за куповину девиза (880-105-50, 880-106-47) или ефективе (880-30-81)
    - На рачун: динарски подрачун налогодавца са кога су обезбеђена средства за куповину девиза, односно ефективе

- Шифра плаћања: из динарског платног промета (пр:286)
- Позив на број: ПБО из динарског налога за уплату на динарски рачун у НБС за куповину девиза, тј. ефективе
- 4. Потврда предмета дугме Потврди предмет, I 1.1
- 5. Праћење статуса налога ради обавештавања налогодавца, I 1.1
  - Статуси:
  - Извршен извршена исплата ефективе у НБС
  - Погрешан у НБС налог и/или документација неисправни и НБС га не може извршити. Обавестити налогодавца ради исправке грешака
  - Одбијен од НБС документација не испуњава критеријум режимске контроле и не може се вршити исправка налога и документације

#### XVI. Одустајање од реализације девизног налога

- 1. Потребна докуменација:
  - 1) Писмо
- 2. Захтев налогодавца за одистајање од реализације девизног налога, прослеђује се у УТ-Ц-СЈПФС-ГДППК

## 2. Девизни платни промет

### 2.1 Унос налога

Ову опцију добијате када на основном менију станете показивачем на избор "Унос налога" и кликнете из падајућег менија на врсту налога за који се уносе подаци :

- Предмет
- Налог за плаћање
- Налог конверзије
- Налог за плаћање кредитних обавеза
- Налог за плаћање кредитних обавеза 53
- Налог СПВ
- Потврда прилива
- Подизање ефективе
- Предаја ефективе
- Повраћај динара
- Обавештења

| Нинистарство финансији<br>Управа на трезно                                                                                                   | ДЕВИЗНА ПЛАБАЊА                                                   |
|----------------------------------------------------------------------------------------------------|-------------------------------------------------------------------|
| Тлавна забла Укос налога т Извештије т                                                                                                    |                                                                   |
| thorner sa thothanne<br>Maner sa thothanne<br>Maner samagerade<br>Maner sa thabhre spectremes observe                                        | Главна табла                                                      |
| isaan ta sanahang apagayan diaana, 31<br>isaan (* 19<br>Boogaa japanana<br>Digatana dipatana)<br>Republikang<br>Generatikang<br>Generatikang | Δετην σύγκασ δου) πρώστες δουτο κότους<br>γ γαθΟ Ποιών<br>πο τοθΟ |

### 2.1.1 Предмет

Преглед предмета

У опцији преглед предмета , имамо омогућен преглед следећих података:

- Број предмета, датум отварања налога, број налога, броју рачуна, број извршених налога, валута, контролни збир, салдо и расположиви салдо.

Поред броја предмета постоје три дугмета за исправке података на унетом налогу, брисање и Преглед копиране документације УТ која се прилаже уз предмет.

| Иннистирство финансија<br>Родина за трезар | ДЕВИТИА ПЛАБАЊА                                                                                                    | Datum ubradu: 03.<br><i>Dat</i> iap gan S |
|--------------------------------------------|----------------------------------------------------------------------------------------------------|-------------------------------------------|
| ana zalina . Vice nanora 7 . Russuraje 7   |                                                                                                    |                                           |
|                                            |                                                                                                    |                                           |
|                                            | b                                                                                                    |                                           |
|                                            | Torms reaments the                                                                                                    |                                           |
|                                            | Преднет                                                                                                    |                                           |
|                                            |                                                                                                    |                                           |
|                                            | Carryon constances representation of the constant of the constant of the const |                                           |
|                                            | Real measure                                                                                                    |                                           |
|                                            | ***                                                                                                    |                                           |
|                                            |                                                                                                    |                                           |
|                                            |                                                                                                    |                                           |
|                                            | 10 Million page 2 Anno magaza 200 Bog same to be capater anno 1                                                                                                    |                                           |
|                                            | - 00000022416000 7.8.00.0 0400000022418000 0 0                                                                                                    |                                           |
|                                            | Baryon Reimprove they Parqueryje Aprije Carao Parmineses anas                                                                                                    |                                           |
|                                            | PLM 100,00 110,00 105,00 1,00 105,00                                                                                                    |                                           |
|                                            | 11-Asing konversite Tevriler 16/987/150085002848 450/918 12:368,64 508,98                                                                                                    |                                           |
|                                            | 14 Rating Samuranyi Zavilan 160003103048 URUTUR LDE 8.00                                                                                                    |                                           |
|                                            | 24 ming terring a series associations to the terring terring association and the series of the series of the serie |                                           |
|                                            | 75 Antis to state in Taylor 1009037830000032121 Pub 0.00 0.00                                                                                                    |                                           |
|                                            | VED 5.78 20.09 15.00 15.09                                                                                                    |                                           |
|                                            | 14.5aing kerventys / Zevian 18.00051.8.00001302637 / 050/050 / 18.00 / 18.00                                                                                                    |                                           |
|                                            | 24-Barling horverster Section 360503140000305247 UES/UED 10.00 10.00                                                                                                    |                                           |
|                                            | 75-Nalig za pistarje 18+18+1 1605027300053012148 UID 10,00 0,00                                                                                                    |                                           |
|                                            | 2 2 0 10224146000 29.9.2016 1 1                                                                                                    |                                           |
|                                            | Barrier Exceptions they Terminally Arrive Cauge Personness cauge                                                                                                    |                                           |
|                                            | UTD 8.08 0.08 8.08 0.08                                                                                                    |                                           |
|                                            |                                                                                                    |                                           |
|                                            |                                                                                                    |                                           |
|                                            |                                                                                                    |                                           |

Додавање предмета

Отварање предмета у Филијали врши се након формалне контроле примљене документације. За унос новог предмета кликне се на лист **УНОС** и добија се празна форма за отварање новог предмета

| Министарства финансија<br>Управа за трезор | ДЕВИЗНА ПЛАВАЊА | Datum obrade: 03.13<br>JoSop gan Sta |
|--------------------------------------------|-----------------|--------------------------------------|
| Taxon Indea                                |                 |                                      |

У пољу врста броја предмета бира се из падајућег менија начин уноса броја предмета:

| Automatski |  |
|------------|--|
| Unos       |  |

код ручног уноса броја предмета бира се "Унос", а у поље Рбр. уноси редни број предмета.

У пољу РОП рачун бира се из падајућег менија рачун обезбеђења плаћања:

|     | - |
|-----|---|
|     |   |
| 830 |   |
| 831 |   |
| 832 |   |
| 920 |   |

бира се: **830** код девизног плаћања, **831** код исплате ефективе, **832** код рефакције ПДВ-а страном обвезнику, **920** код послова са наменским кредитним рачунима ван Девизног КРТ-а. Поље остаје празно код девизног прилива, уплате ефективе, продаје девиза или ефективе и повраћаја динара.

Уносе се поља:

- ЈББК - уноси се ЈБКЈС Налогодавца

**-Број предмета (корисника)** – број предмета налогодавца или деловодни број под којим је заведен предмет

-Текући Датум отварања предмета

-Број налога конверзије – укупан број налога за куповину девиза

Додај контролни збир

На дугме отвара се форма за унос укупног износа за плаћање, односно исплату ефективе по свим валутама по једном предмету.

|         | Salary Haust |  |
|---------|--------------|--|
|         | 1000         |  |
|         |              |  |
|         |              |  |
|         |              |  |
|         |              |  |
|         |              |  |
|         |              |  |
|         |              |  |
| 1       |              |  |
|         |              |  |
|         |              |  |
| BATUTA. |              |  |
| Manual. | -            |  |
| 1000000 |              |  |
|         | Comment      |  |
|         |              |  |

У пољу Валута бира се из падајућег менија валута у којој се врши плаћање, односно исплата ефективе.

У пољу Износ уноси се износ у наведеној валути.

На дугме сачувај потврђује се унет износ за сваку валуту. Када се заврши унос по свим

валутама по једном предмету, на дугме затвори затвара се форма за Контролни збир.

На дугме

Упиши предмет

врши се упис унетих података и формира Број предмета ДЕПП.

Додавање и преглед

Након формирања броја предмета на дугме **документације** врши се додавање пратеће скениране документације у форми једног .pdf фајла. Отвара се форма **Копирана документација** где се учитава .pdf фајл.

Када се добије број предмета ДЕПП, врши се унос налога за плаћање, конверзије, плаћање кредитних обавеза, налога СПВ, налога за потврду прилива и предају ефективе.

У пољу Врста налога бира се из падајућег менија одговарајући налог за обраду предмета, при чему се врши аутоматско везивање налога за предмет.

Након уноса свих налога у оквиру предмета, врши се потврда предмета на дугме Потврди предмет.

#### 2.1.2 Налог за плаћање – Образац 70

Налог за девизно плаћање се извршава када буџетски корисник врши :

- **девизна** плаћања за буџетског корисника или за налогодаваца, који извршава посао за буџетског корисника

- за плаћања по кредиту који је држава узела од домаће банке
- трансфер са девизног рачуна код НБС на рачун код домаће банке

Налози који могу да се унесу на овој форми :

- 70 налог за плаћање према иностранству
- 71 налог за плаћање домаћој банце (кредит)
- 72 налог за трансфер на рачун код пословне банке
- 75 налог за плаћање трошкова
- 76 Налог за плаћање резиденту у девизама
- 77 Налог за плаћање партнерима у КиМ

Када на падајућем мениу кликнете на "Налог за плаћање" добићета форму за преглед налога и унос података за Образац 70. Постоје два листа за рад :

Преглед – где се за изабрани Датум и изабрани Статус налога добија преглед унетих налога.

Статус налога се бира из избора :

| 0 Unet                      |
|-----------------------------|
| 8 Odbijen od administratora |
| 9 Pogrešan u NBS            |
| 10 Nelikvidan podračun      |
| 11 Nelikvidan trezor        |
| 12 Pogrešan u NBS           |
| 20 Potvrđen                 |
|                             |

Поред избора статуса налога постоје два дугмета обриши критеријуме да можеш унети нови критеријум приказа налога и **тражи** којим се врши претрага за задати критеријум. Ова два дугмета се налазе на свим формама и имају исту функцију.

У пегледу налога код сваког налога са леве стране постоје три дугмета 23 за испраке података на унетом налогу, гашење и штампа налога.

Уколоко су дугмићи за исправку и брисање ИЗ дисејбловани, односно не може им се прићи, може се врши само штампа унетих налога. Уколико је статус налога

Унет, Одбијен од администратора, Одбијен од организатора, Неликвидан подрачун, Неликвидан трезор, Неликвидан у НБС могу се извршавати измене и поново потврдити налог и слати на извршење.

| Тлавна забла Умос налога У Извенитаји У                                                                                                    |
|----------------------------------------------------------------------------------------------------|
| HAROF 3A D/AFAAbE - OEPA3AI 70<br>Faringspire 38 registerease<br>Bring spore searce Correct searce Press<br>Redownut Correct searce Reve Press<br>Redownut Correct searce Reve Press<br>Redownut Correct searce Reve Press<br>Redownut Correct searce Reve Press<br>Redownut Correct searce Reve Press<br>Revealer view<br>Redownut Correct searce Reve Press<br>Revealer view<br>Redownut Correct searce Reve Press<br>Revealer view<br>Revealer view<br>Revealer vie |

Када се кликне на дугме исправке података добија се форма са унешеним подацима са тог налога . На фоми су обележена поља која су обавезна црвеном звездицом.

| Мизикстарство финансија<br>Управа на трезор                                               | ДЕВИЗНА ПЛАБАЊА                                                                                                    | Datum obrade: 03.11.2016<br>vroasso<br>Aption gan Start Grad |
|-------------------------------------------------------------------------------------------|----------------------------------------------------------------------------------------------------|--------------------------------------------------------------|
| Homerszer un denanceje<br>Yranna ka peren<br>Transan sa peren<br>Veci essera V Ramersje V | CONTRACTOR OF CONTRACTOR OF CONTRACTOR  | erenze<br>Andre par Staf Conf                                |
|                                                                                           | Carana sea consequente     Carana se consequente     Carana se consequente     Carana se consequence     Carana se consequence     Carana se co |                                                              |

На дну форме се налаз функцијска дугмад где се бира :

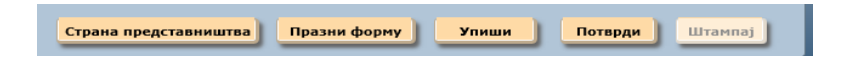

Страна представништва – кликом добија се форма за избор :

Тип представништва – Дипломатско конзуларна представништва

Економско представништво Војно представништво Државе - где се налази представништво

Празни форму- врши се брисање текућих података са форме.

Упиши – врши се упис измењених података

Потврда – ради се после исправке података са налога Штампа – кликом на ово дугме врши се штампа изабраног налога

После сваког уписа после исправке података на налогу, врши се скидање потврде тако да се после исправке података налога и уписа мора поново урадити потврда налога.

**УНОС** - добија се празна форма за унос новог налога. **Црвеном тачком** поред поља су обележена поља која су обавезна да садрже податак.

| Hennetapcino demanciale<br>Vigene se racing | девизна плавања                                                                                                    | Datum obrade: 03.11.2016<br>vitiezan<br>Jackop Ane Stari Grad |
|---------------------------------------------|----------------------------------------------------------------------------------------------------|---------------------------------------------------------------|
| Главна табла Унос налога т Изинитаји т      |                                                                                                    |                                                               |
| Trasana ratina Youn; waxara • Romenzula •   | Partical Presi       Compt catalogs       Name       Name                                                                                                    |                                                               |
|                                             | Consumers of the Constant of Constant of C |                                                               |

Врста налога – врши се избор налога за који се уносе подаци :

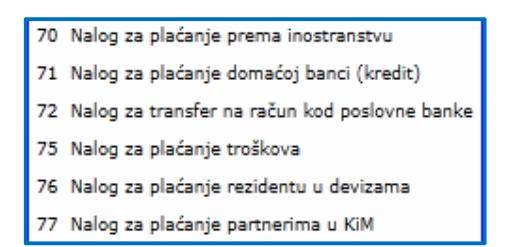

Инструмент плаћања - врши се избор врсте инструмента плаћања :

| Doznake, kreditna pisma i čekovi                     |
|------------------------------------------------------|
| 5torno (povraćaj) doznaka, kreditnih pisama i čekova |
| Korišćenje akreditiva                                |
| Storno (povraćaj) korišćenja akreditiva              |

**Налог број** - уписује се деловодни број предмета (Број предмета ДЕПП) или број предмета (корисника).

#### НА ТЕРЕТ

Уноси се подаци ДБК и ИБК корисника по чијем се налогу врши плаћање . Треба унети Рачун и ЈББК (ЈБКЈС) корисника.

**На папирном обрасцу 70** обавезно је уписати **име и телефон контакт особе** уколико већ није наведено. То је важан податак за платни промет са иностранством уколико је потребно додатно прибавити неки податак.

Порекло девиза – може бити 1- динари ili 2-девизе

Уноси се матични број, ПИБ, назив, адреса, место, при чему јеје обавезно поље за унос подаци налогодавца, попуњавају се и подаци о кориснику.

**Налогодавац** – уносе се подаци о резиденту који даје налог УТ за извршење плаћања, МБ,ПИБ назив,адреса,место. Мора да је евидентиран у шифарнику и да је активан.

Корисник – попуњава се само када налогодавац није и корисник робе-услуга, тада се уносе подаци МБ,ПИБ,назив,адреса,место. Ако су попунјени МБ и ПИБ мора да је евидентиран у шифарнику и да је активан.

Шифра валуте – бира се валута у којој се врши плаћање, из падајућег мениа. Унети прво слово валуте за бржу селекцију приказа (нпр. Е за избор евра) :

| el  | •               | Изн |
|-----|-----------------|-----|
| EEK | Kruna           |     |
| EGP | Egipatska funta |     |
| ERN | Nakfa           |     |
| ESP | Španska pezeta  |     |
| ЕТВ | Etiopski bir    |     |
| EUR | Evro            |     |

Датум валуте – бира се из календара и представља тражени датум извршења налога.

#### У КОРИСТ

На рачун – уноси се рачун ( IBAN ) у банци код које се врши плаћање кориснику.

За кориснике плаћања из земаља EУ уместо рачуна се наводи IBAN (International bank account number) који је комбинација рачуна и кода банке.

Уносе се подаци корисника у иностранству коме се врши плаћање – назив корисника и шифра његове земље.

За подизање ефективе у ово поље уносе се подаци о лицу које подиже ефективу, име и презиме и ЈМБГ.

SWIFT примаоца – уноси се SWIFT домаће банке код које се налази рачун коме се врши плаћање (из инструкције банке) ако је плаћање према домаћој банци . Ако је попуњено не мора се уносити назив примаоца.

Назив- назив примаоца коме се плаћање врши.Поред имена банке веома је важно да постоји SWIFT адреса банке.

Обавезно поље је **шифра** државе (као и поља држава) која се бира из падајућег мениа. Откуца се прво слово из назива и изабере се земља :

| ES Španija                         |
|------------------------------------|
| ET Etiopija                        |
| EU Evropska unija                  |
| FI Finska                          |
| FJ Fidži                           |
| FK Foklandska Ostrva (Malvini)     |
| FM Mikronezija (Ujedinjene Države) |
| FO Farska Ostrva                   |
| FR Francuska                       |
| GA Gabon                           |
| GB Velika Britanija                |
| GD Grenada                         |
| GE Gruzija                         |
|                                    |

Банка примаоца ту се уносе подаци о банци примаоца коме се врши уплата. SWIFT код - Уноси се SWIFTкод, НБС NBSRRSBG (када је плаћање према домаћој банци), може бити 8 или 11 места.

**Назив банке** преузима се на основу унешеног SWIFT код банке ,адреса и град. **Број кредитне пријаве и Година кредита** се уносе код отплате кредитне линије.

**Трошкови ино банке – обавезно поље то је ознака на чији терет падају трошкови**, из падајућег мениа се бира :

- OUR трошкови иду на терет налогодавца
- BEN трошкове плаћа ино банка
- SHA подељени трошкови, свако плаћа своје

Додај коресподента- Уносе се подаци:позиција, коресподент SWIFT и коресподент рачун.

Кликом на дугме уписује се ред са подацима у прозору, које можемо исправљати или брисати. Затвара се кликом на Затвори.

Сектор за информационе технологије

| Messee Saparan damaanida<br>Yugaan la taraan | ДЕВИЗНА ППАБАЊА                                                                                                    | Datam alerake 103.11.4016<br>yriwym<br>Aphrap gan Start Grad |
|----------------------------------------------|----------------------------------------------------------------------------------------------------|--------------------------------------------------------------|
| Tanna yolaa                                  | aper cauperine at a second second sec |                                                              |
|                                              | NATE OFFICIAL 70                                                                                                    |                                                              |
|                                              |                                                                                                    |                                                              |
|                                              | Transfer 1 Copersons Carl                                                                                                    |                                                              |
|                                              |                                                                                                    |                                                              |
|                                              |                                                                                                    |                                                              |
|                                              | An operation come Paper segme - Bail papers<br>Strate statement<br>Manuel at Learning<br>Manuel at Learning<br>Manuel at Learning                                                                                                    |                                                              |
|                                              | No. for market shows were been used. The following an additional figures as a subsequences. Here                                                                                                    | ( terr diver                                                 |
|                                              |                                                                                                    |                                                              |

Детаљи плаћања – уноси се текстуални опис плаћања.

За унос података за налог 75 – налог за плаћање трошкова, на форми се приказује и поље ФМИС Референца

Подаци за статистику

Додај основ - уноси се основ плаћања кликом на дугме

Уноси се редни број основа, шифра основа, опис основа, година из контролника, број уговора из контролника.

На једном налогу може бити наведено више основа плаћања где се за сваки основ наводи број контролника, опис трансакције и износ.

Добија се мени за унос података. Уколико има више унешених основа збир свих износа основа мора бити једнак износу налога. Обавезна поља су шифра основа и износ основа.

Уноси се редни број основа, шифра основа, опис основа, година из контролника, број уговора из контролника.

На једном налогу може бити наведено више основа плаћања где се за сваки основ наводи број контролника, опис трансакције и износ.

Сума по свим основама мора бити једнака износу на налогу.

На избор Шифра основа добија се избор основа из падајућег мениа.

Додај основ

Prac 6p. Ubdgosociesa Egel yreasga is isoreponinia. Paania is isoreponinia. Onis trainitaudja
 Prac 6p. Ubdgosociesa Egel yreasga is isoreponinia. Paania is isoreponinia. Rashed domaktifi antiaasda konzulera
 Value canosa.
 Cones canosa.
 Cones canosa.
 Cones canosa.
 Cones canosa.
 Cones canosa.
 Cones canosa.
 Cones canosa.
 Cones canosa.
 Cones canosa.
 Cones canosa.
 Cones canosa.
 Cones canosa.
 Cones canosa.
 Cones canosa.
 Cones canosa.
 Cones canosa.
 Cones canosa.
 Cones canosa.
 Cones canosa.
 Cones canosa.
 Cones canosa.
 Cones canosa.
 Cones canosa.
 Cones canosa.
 Cones canosa.
 Cones canosa.
 Cones canosa.
 Cones canosa.
 Cones canosa.
 Cones canosa.
 Cones canosa.
 Cones canosa.
 Cones canosa.
 Cones canosa.
 Cones canosa.
 Cones canosa.
 Cones canosa.
 Cones canosa.
 Cones canosa.
 Cones canosa.
 Cones canosa.
 Cones canosa.
 Cones canosa.
 Cones canosa.
 Cones canosa.
 Cones canosa.
 Cones canosa.
 Cones canosa.
 Cones canosa.
 Cones canosa.
 Cones canosa.
 Cones canosa.
 Cones canosa.
 Cones canosa.
 Cones canosa.
 Cones canosa.
 Cones canosa.
 Cones canosa.
 Cones canosa.
 Cones canosa.
 Cones canosa.
 Cones canosa.
 Cones canosa.
 Cones canosa.
 Cones canosa.
 Cones canosa.
 Cones canosa.
 Cones canosa.
 Cones canosa.
 Cones canosa.
 Cones canosa.
 Cones canosa.
 Cones canosa.
 Cones canosa.
 Cones canosa.
 Cones canosa.
 Cones canosa.
 Cones canosa.
 Cones canosa.
 Cones canosa.
 Cones canosa.
 Cones canosa.
 Cones canosa.
 Cones canosa.
 Cones canosa.
 Cones canosa.
 Cones canosa.
 Cones canosa.
 Cones canosa.
 Cones canosa.
 Cones canosa.
 Cones canosa.
 Cones canosa.
 Cones canosa.
 Cones canosa.
 Cones canosa.
 Cones canosa.
 Cones canosa.
 Cones canosa.
 Cones canosa.
 Cones ca

Из падајућег менија бира се шифра основа:

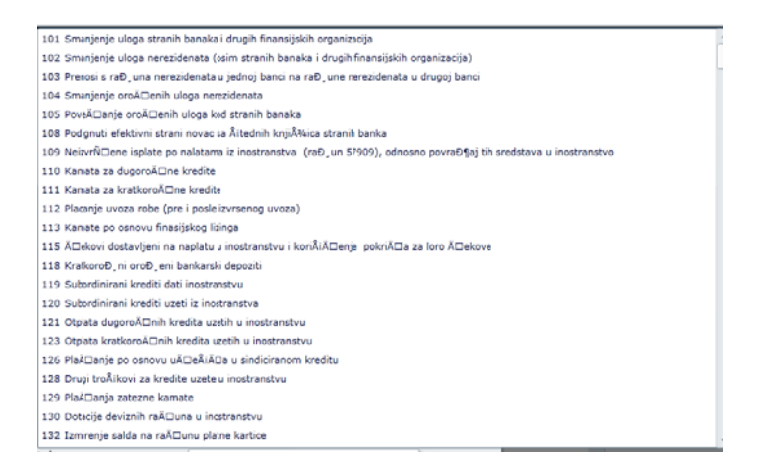

Уколико сума по свим основама није једнака износу на налогу добија се порука :

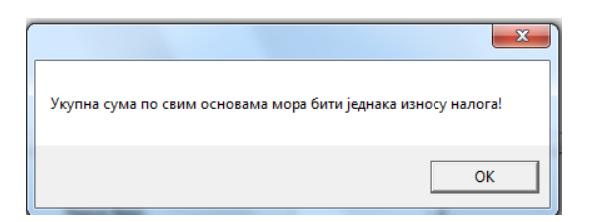

После уноса података о основама плаћања,кликне се на дугме **Упиши** а после на **Затвори** 

Ако се жели исправка података већ унетог основа , кликне се на дугме и изврши се исправка података. Ако хоћемо да избришемо унети основ кликну на дугме за брисање . После исправки се кликне да дугме ., па на затвори.

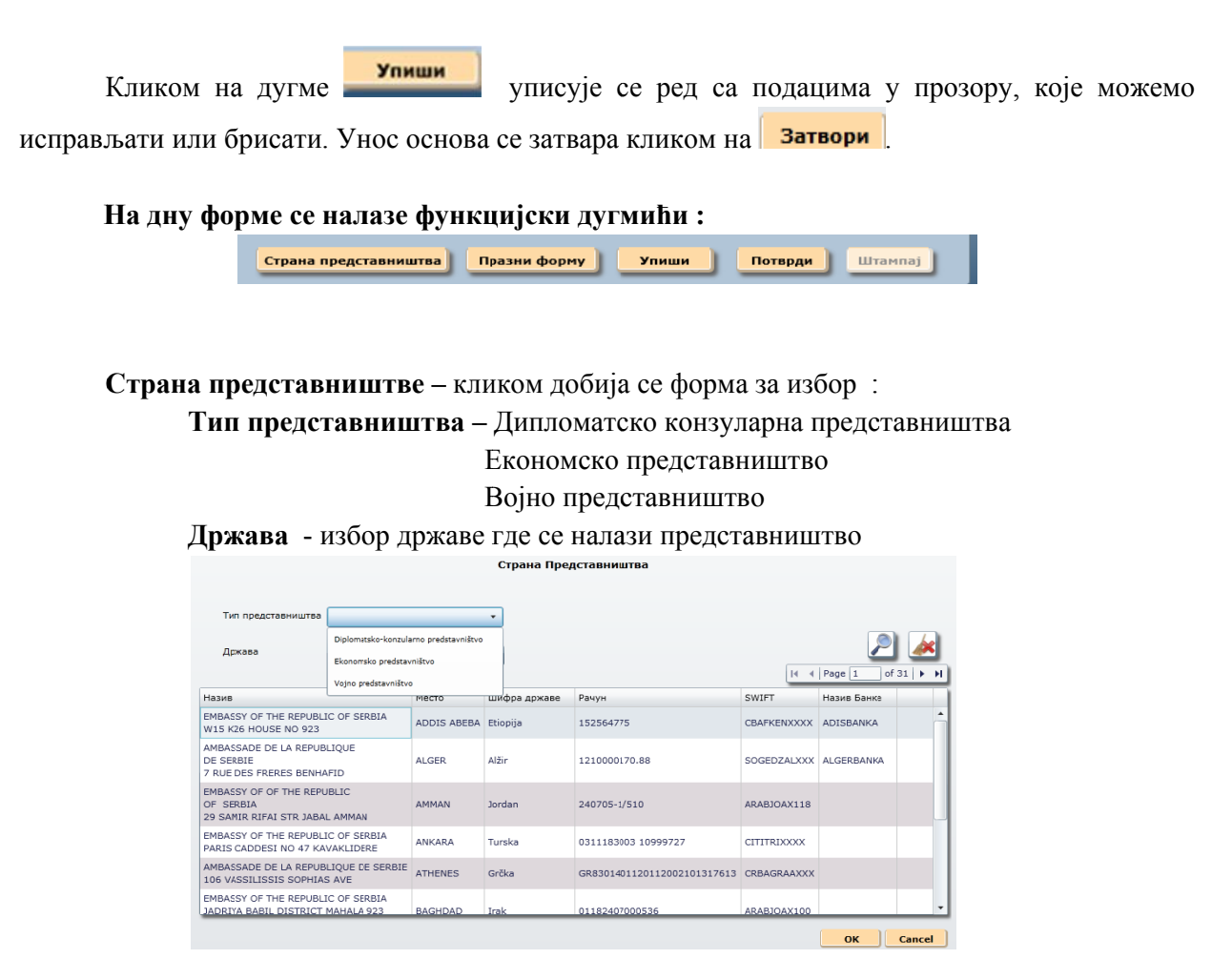

На основу изабраног типа представништве и земље где се налази та представништва, побија се преглед са кога се бира коме се врши плаћање.

Празни форму- врши се брисање текућих података са форме.

Упиши – врши се упис унетих података

Потврди – после уписа података налога врши се потврда налога

Штампај – кликом на ово дугме врши се штампа налога

Уколико се мења инструмент плаћања и уносе подаци за ефективу са нпр. 70 налог за плаћање иностранству програм ће да вас упозори да ће да се бришу ставке основа: Статус налога НАЛОГ ЗА ПЛАЋАЊЕ - ОБРАЗАЦ 70 Референци ora 70. Nalog za plačanjeprema inostranstvu 🔹 🍍 Mano Врста konaka, kreditna pisma i čeko На тере Storno (povračaj) ocznska, kreditnih pisama i č Ca pav • H. Konščenje akreditiva raćaj) korišterija akreditivi tiva Storno (pouradat) efectue Датун валуте 6.2.2013 Henne \* Брисање основа Ha pa Код промене шифре инструмента плаћања бришу се ставке основе Да ли сте сигурни да желите промену шифре инструмента плаћа OK Cancel

На клик на дугме ОК бришу се ставке основа са поруком :

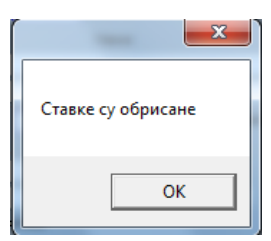

#### 2.1.3 Налог конверзије

Налог конверзије се формира у следећим случајевима као :

- 11 Налог куповине девиза динарима
- 12 Налог за продају девиза и добијање против вредности у динарима
- 13 Налог конверзије девиза из једне валуте у другу
- 14 Налог за пренос са једног девизног рачуна на други
- 15 Налог за куповину ефективе
- 16 Налог за продају ефективе

Код уноса новог налога на форми у пољу **врста налога** бира се из падајућег менија који налог конверзије уносимо:

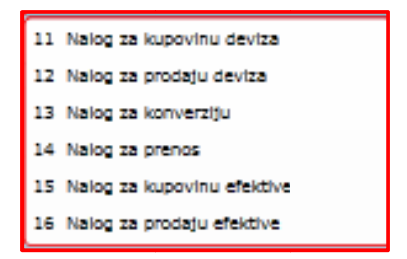

На дну форме за унос података се налазе функцијски дугмићи :

Упиши Потврди Штампај

Упиши – врши се упис унетих података

Потврди – после уписа података налога врши се потврда налога конверзије Штампај – кликом на ово дугме врши се штампа налога конверзије

#### Преглед налога

На овој форми може се изабрати следећи критеријум прегледа налога :

- датум уноса налога
- избор статуса налога где се бира за који статус налога хоће се преглед :

| 0 Unet                      |
|-----------------------------|
| 8 Odbijen od administratora |
| 9 Pogrešan u NBS            |
| 10 Nelikvidan podračun      |
| 11 Nelikvidan trezor        |
| 12 Pogrešan u NBS           |
| 20 Potvrđen                 |
|                             |

У прегледу налога код сваког налога са леве стране постоје тридугмета за исправке података на унетом налогу, гашење и штампа налога.

| (> 15<br>Статус налога | Статус налога     | •<br>0 Unet<br>8 Odbijen od administratora                    |                | <u>//</u>          | 2           |
|------------------------|-------------------|---------------------------------------------------------------|----------------|--------------------|-------------|
| татус налога           | Са раухна         | 8 Odbijen od administratora                                   |                |                    | _           |
|                        |                   | O Deservices of NRC                                           | ачун           | Конвертовани износ | Валут       |
|                        | 84000000110956091 | 10 Nellividan podračun<br>11 Nellividan trezor<br>20 Potvrđen | 00000227383066 | 50,00              | EUR         |
|                        |                   |                                                               | 20 Petrrden    | 20 Potvrđen        | 20 Petrrden |

Ако хоћемо исправку унетог налога конверзије кликне се поред налога на дугме добија се форма са подацима са налога.

Уколико су дугмићи за исправку и брисање 2010 дисејбловани, односно не може им се прићи, може се врши само штампа унетих налога. Уколико је статус налога

Унет, Одбијен од администратора, Одбијен од организатора, Неликвидан подрачун, Неликвидан трезор, Неликвидан у НБС могу се извршавати измене и поново потврдити налог и слати на извршење.

Иначе се отвара форма са подацима за исправку :

| Hennetispetter demandaja<br>Vijana la tjetaj | ДЕВИЈНА ПЛАЋАЊА                                                                                                 | Datum obrade: 18.11.3016<br>(Viscon<br>Apiliap gan Star Crad |
|----------------------------------------------|----------------------------------------------------------------------------------------------------|--------------------------------------------------------------|
| Channa tafina Proc.nanora v Hummitajn 1      |                                                                                                    |                                                              |
|                                              |                                                                                                    |                                                              |
|                                              | Forma Mea                                                                                                    |                                                              |
|                                              | Cranyl Jahurs HA/TOF 3A KOHBEP3HJY<br>Pedramura Disafer Disafer Chaudenee (ypt Respirition                      |                                                              |
|                                              | Nactor natures (), long as lugarence decan                                                                      |                                                              |
|                                              | 2019/ 0.01.2015 ED                                                                                              |                                                              |
|                                              | Из валуте                                                                                                    |                                                              |
|                                              | Balyra (1) - Rolf I Hove 246.590,00 📳                                                                           |                                                              |
|                                              | Cis perme au 1125645 91 2004 22273 Pases UNIVERZITET I REDGAZIV - Technoleses                                   |                                                              |
|                                              | У валуту                                                                                                    |                                                              |
|                                              | Serve (LA + Fox 123.473 Kompressor.com 2.000,00 )                                                               |                                                              |
|                                              | The person         BAD         2272830         Md         Mesone         UATIVUI BEOSR- ENDINOMISIE FAIL-06.01. |                                                              |
|                                              |                                                                                                    |                                                              |
|                                              | Preserver Service 47 22771000003312                                                                             |                                                              |
|                                              |                                                                                                    |                                                              |
|                                              |                                                                                                    |                                                              |
|                                              | Rans fanderina                                                                                                  |                                                              |
|                                              | Trees (Bringe University)                                                                                       |                                                              |
|                                              |                                                                                                    |                                                              |
|                                              |                                                                                                    |                                                              |

Овде се врши исправка података већ унетог налога. Када се заврши измена података кликне се на дугме **Улиши** којим се уписују промене. После тога се мора кликнути на дугме за оверу **Потвран** јер се **уписивањем измена аутоматски скида овера.** 

#### 2.1.3.1 Налог за куповину девиза из динара

Куповина девиза уплатом динара врши се за потребе буџетских корисника за исплату аконтација за путовања у иностранства, плаћања обавеза према иностранству, плаћања према домаћим банкама, отплата рата кредита , камата и остало.

За унос новог налога кликне се на лист УНОС и добија се празна форма за унос налога. Из падајућег мениа **Врсте налога** изабере се **Налог за куповину девиза.** Овај налог се уноси када прође налог динарске уплате на рачун НБС кроз **ЈАФИН** због податка из **позива на број.** 

Добија се празна форма са уоквиреним пољима плавом бојом која се морају попунити.

Поред тога је обавезно попунити и поље Позив на број и то податком који је идентичан позиву на број одобрења из динарског налога који је унет у ЈАФИН.

Из падајућег менија Врста налога :

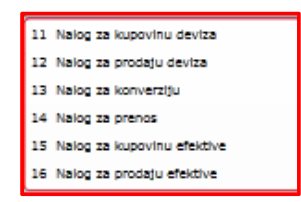

бира се "11 Налог за куповину девиза".

На основу динарске уплате на рачун НБС на један од рачуна 880 (880-105-50, 880-106-47, 880-30-81) кроз ЈАФИН, уносе се подаци у налог конверзије за куповину девиза, за одређену валуту. Уносе се следећи подаци :

#### У поља Из валуте :

- Валута је РСД
- Динарски износ који је уплаћен кроз динарски платни промет ЈАФИН
- Са рачуна уноси се рачун задужења из динарске уплате из ЈАФИН

#### У поља У валуту :

- Валута уноси се (бира из падајућег мениа) валута у коју се конвертују динари

- Конвертовани износ се добија аутоматски на основу унетог динарског износа и кликом на дугме поред динарског износа (израчунавање конвертованог износа), израчунава се на основу дневног курса за одабрану валуту.
- Исто тако можете видети колико треба да уплатите динара за тачан износ девиза, уносом износа девиза у поље конвертовани износ и кликом на дугме поред (израчунавање износа).
- На рачун уноси се рачун са партијом **ЈББК830 или ЈББК831**, који је отворен за сваког буџетског корисника за евидентирање валуте која се купује из динара, за подизање ефективе или плаћање (или неки други рачун 920 отплата кредита)
- Назив назив органа који је купио одређени износ валуте из динара
- Позив на број одобрења уноси се се податак са налога задужења из динарског платног промета из поља Позива на број одобрења. Сами корисници уносе овај податак на налог по унапред дефинисаној структури (да ли је куповина за девизно плаћање, за исплату ефективе, за плаћање кредита KFW,EBDR).
- Напомена уноси се неки текстуални опис
- ФМИС Референца– уноси се за врсту налога 11- налог за куповину девиза и 14- налог за пренос девиза

| нинисторство финансија                  | ДЕВИЗНА ПЛАБАЊА                                                                                                    |           |
|-----------------------------------------|----------------------------------------------------------------------------------------------------|-----------|
| Yopana na tuting                        |                                                                                                    | Добар для |
| anna tatola Polic kannes V Policitatije | •                                                                                                    |           |
|                                         | Turner (Mar                                                                                                    |           |
|                                         | Carrier HAJIOF 3A KOHBEP3HJY Carrier entre Padema Deuto for Oregoderer ryp: Padema                                                                                                    |           |
|                                         | fights watch                                                                                                    |           |
|                                         | Hs sanyte                                                                                                    |           |
|                                         | Revis 100                                                                                                    |           |
|                                         | V samy w                                                                                                    |           |
|                                         | Party (2000)         Party (2000)         Party (2000)<                                                                                                    |           |
|                                         | No percent Sale 2273333 66 Percent Control Control Con |           |
|                                         | faces as feet                                                                                                    |           |
|                                         | Hannand kuporing design                                                                                                    |           |
|                                         | Rog reasons tog reasons                                                                                                    |           |
|                                         | Tress Dropp Lines                                                                                                    |           |
|                                         |                                                                                                    |           |

Програм ће сам да узме курс који је важио на дан трансакције и то **продајни курс за** девизе и по том курсу ће да израчуна износ девиза у траженој валути, при чему се на форми види по ком курсу је рађено.

паривање података са овог налога са динарском уплатом из ЈАФИН врши се са следећим подацима :
- Датум валуте
- Износ у динарима
- Рачун задужења са ког су уплаћена динарска средства
- Позив на број уноси се позив на број одобрења са динарског налога (ако је попуњен)

### 2.1.3.2 Налог конверзије из валуте у динаре

Овај налог се уноси када се хоће конверзија девизних износа из одређене валуте у динаре. Уколико постоји већ унет налог и хоћемо исправку налога кликне се на лист :

**ПРЕГЛЕД** и изабере се налог на ком желимо исправку података кликом на дугмета за исправке података.

Уколоко су дугмићи за исправку и брисање дисејбловани (није омогућен приступ), односно не може им се прићи, може се вршити само штампа унетих налога. Уколико је статус налога Унет, Одбијен од администратора, Одбијен од организатора, Неликвидан подрачун, Неликвидан трезор, Неликвидан у НБС могу се извршавати измене и поново потврдити налог и слати на извршење.

|        |                                                                                                    | HA                        | ЛОГ ЗА Н    | COHBE     | РЗИЈУ         |          |                   |                    |
|--------|----------------------------------------------------------------------------------------------------|---------------------------|-------------|-----------|---------------|----------|-------------------|--------------------|
| Кри    | теријуни за претраживање                                                                                                    |                           |             |           |               |          |                   |                    |
| Дат    | ум уноса налога <d.м. th="" уу<=""><th><u>יייי</u> 15 יייי</th><th>атус налога</th><th>0 Unet</th><th></th><th>-</th><th></th><th><u>*</u>2</th></d.м.> | <u>יייי</u> 15 יייי       | атус налога | 0 Unet    |               | -        |                   | <u>*</u> 2         |
| 161 18 | Референца                                                                                                    | Статус налога             | Са рачуна   | 8 Odbien  | od administra | tora yra | На рачун          | Конвертовани изног |
| ×      | 12081711K10505000001                                                                                                    | Overen                    | 8400000001  | 9 Poorela | n u NBS       | >        | 84000000227383066 | 100,00             |
| X      | 12081713K10505000008                                                                                                    | Nelikvidan podračun       | 8400000000  | 10 Neikvi | idan podračun | >        | \$400000000369698 | 20,00              |
| X      | 12081713K10505000010                                                                                                    | Unet                      | 8400000000  | 11 Nellos | idan trans    | >        | 84000000000369698 | 1.000,00           |
| X      | 12081711K10505000005                                                                                                    | Unet                      | 8400000001  | 20 Debud  |               | ,        | 84000000227383066 | 1.000,00           |
| XIS    | 12081713K10505000009                                                                                                    | Potvrđen                  | 8400000000  | 20 50040  | 1.233,00      | 000      | \$400000000369695 | 1.000,00           |
| X      | 12051713K10505000007                                                                                                    | Overen                    | 8400000000  | 00369698  | 1.253,60      | USD      | \$400000000369695 | 1.000,00           |
| XI     | 12081713K10505000006                                                                                                    | Odbijen od administratora | 8400000000  | 00369698  | 1.253,60      | USD      | 8400000000369698  | 1.000,00           |
|        | 12051711K10505000004                                                                                                    | Odbijen od administratora | 8400000001  | 0966091   | 118.345,50    | RSD      | 84000000227383066 | 1.000,00           |
| Xa     |                                                                                                    |                           |             |           |               |          |                   |                    |
| Xe     | 12051711K10505000003                                                                                                    | Potvrđen                  | 840000001   | 10966091  | 118.345,50    | RSD      | 5400000022/383066 | 1.000,00           |

Добија се форма са подацима и по потреби вршити измене података.

Конверзија из валуте се рачуна по куповном курсу и он је дат на форми као КУРС са којим је израчунат динарски износ.

Када се заврши измена података Кликне се на дугме Улиши којим се уписују промене. После тога се мора кликнути на дугме оверу јер се уписивањем измена аутоматски скида овера.

Уколико хоћемо **УНОС новог налога за конверзију из валуте у динаре** кликне се на лист **УНОС** и добија се празна форма :

| Назанстарство финалисаја<br>Рорана за третор | ДЕВИЗНА ПЛАЋАЊА                                                                                                    | Datum obrade: 11.11.2016<br>vruecom<br>Afoñap gan Start Grad |
|----------------------------------------------|----------------------------------------------------------------------------------------------------|--------------------------------------------------------------|
| (лавна табла Унос налоз т Извештаји т        |                                                                                                    |                                                              |
|                                              | Tarra Mat                                                                                                    |                                                              |
|                                              | Centry exerva HA/TOF 3A KOHBEP3H39<br>Pedepenat Zenter Disorder Oneurdenais type Oneurdenais type                                                                                                    |                                                              |
|                                              | Report a water at a standing the last of the last of t |                                                              |
|                                              | Из валуте                                                                                                    |                                                              |
|                                              | Anna Fise Pres                                                                                                    |                                                              |
|                                              | S January S Banyty                                                                                                    |                                                              |
|                                              | Baryra 130 - Figs 1 Komproseeranes                                                                                                    |                                                              |
|                                              | Hagever Hase                                                                                                    |                                                              |
|                                              | Parger ngardigensa, genegerer - na enje za yrtnabije                                                                                                    |                                                              |
|                                              | Lindon traffane                                                                                                    |                                                              |
|                                              | Transition for Englishing CO                                                                                                    |                                                              |
|                                              | Epot nonseres                                                                                                    |                                                              |
|                                              | Trace Design Union                                                                                                    |                                                              |
|                                              |                                                                                                    |                                                              |

Из падајућег менија Врста налога :

| 11 | Nalog za kupovinu deviza   |
|----|----------------------------|
| 12 | Nalog za prodaju deviza    |
| 13 | Nalog za konverziju        |
| 14 | Nalog za prenos            |
| 15 | Nalog za kupovinu efektive |
| 16 | Nalog za prodaju efektive  |
|    |                            |

бира се "12 Налог за продају девиза".

Уносе се поља :

Из валуте :

- Одреди се валута из које се врши конверзија
- девизни рачун са ког се врши конверзија
- Износ валуте која се конвертује у динаре
- ЈББК и назив девизног рачуна

### У валуту:

- Валута је динар РСД
- Динарски рачун на који се уплаћује конвертован износ у ЈАФИН
- Динарски износ који се добије од конверзије по приказаном курсу куповни курс за девизе
- Позив на број одобрења и шифра плаћања уноси се из шифарника (271 из динарског платног промета када је реч о приливу кредита)
- Напомена уноси се неки текст

| Када се заврши унос новог налога кликне се на дугме             | Упиши      | којим се у | писују |
|-----------------------------------------------------------------|------------|------------|--------|
| подаци новог налога. После тога се мора кликнути на дугме потвр | оду Потвра | •          |        |

### 2.1.3.3 Налог за конверзију из једне валуте у другу

Када се врши конверзија из једне у другу валуту уноси се налог са избором врсте налога - 13 - Налог за конверзију.

Избором на лист ПРЕГЛЕД приказује се преглед унетих налога. Уколико је потребно

извршити измену неких података и са прегледа налога кликне се на дугме **Ш** за **исправке података** на одређеном налогу, уколико дугме није **дисејбловано**, односно онемогућен приступ исправкама налога.

После сваког уписа после исправке података на налогу, врши се скидање потврде тако да се после исправке података налога и уписа мора се поново урадити потврда налога. Ако хоћете налог видети у штампаној форми кликнути на дугме за штампу.

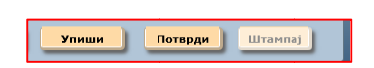

Уколико се хоће извршити брисање неког налога кликне се на пегледу налога на дугме и јави се порука за потврду брисања налога са редним бројем налога .

Брисање налога Хали сте сигурни да желите да угасите налог број 90 ? ОК Cancel **Ако хоћемо унос новог налога за конверзију кликне се на лист УНОС** и добија се празна форма. **Плавом бојом** су обележена **обавезана поља** која треба унети.

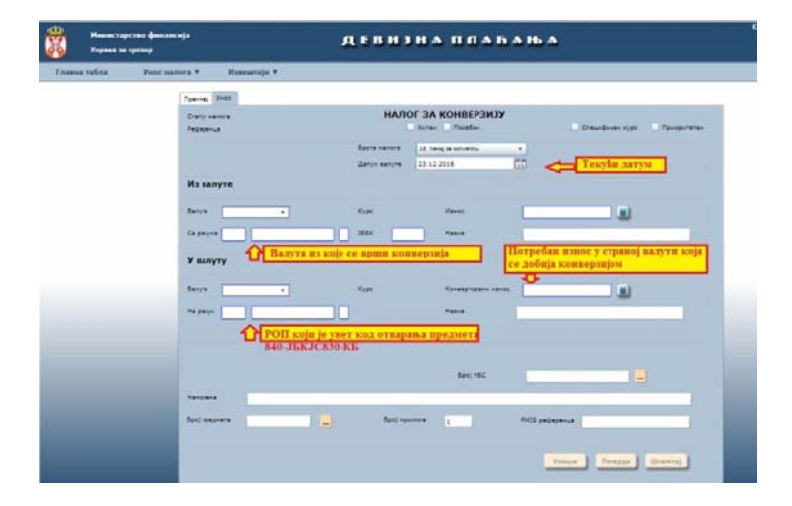

У пољу врста налога бира се из падајућег менија који налог конверзије уносимо:

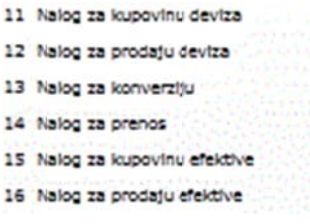

бира се "13 Налог за конверзију".

Обавезна поља за унос података су уоквирена плавом бојом.

Уносе се поља :

Из валуте :

- Одреди се валута из које се врши конверзија
- Девизни подрачун буџетског корисника са кога се врши конверзија
- у пољу ЈББК уноси се ЈБКЈС и добија се назив подрачуна

### У валуту:

- Одреди се валута у коју се врши конверзија
- Рачун обезбеђења плаћања (РОП) који је унет код отварања предмета
- Уноси се потребан износ средстава у страној валути који се добија конверзијом
- **Напомена** уноси се неки текст по потреби основ/разлог конверзије из једне у другу валуту
- ФМИС Референца

На дну форме се налазе функцијски дугмићи :

Упиши Потврди Штампај

Упиши – врши се упис унетих података

Потврди – после уписа података налога врши се овера налога конверзије ШтампаЈ – кликом на ово дугме врши се штампа налога конверзије

### 2.1.3.4 Налог за пренос са једног рачуна на други у истој валути

Када се врши пренос са једног девизног рачуна у истој валути на други девизни рачун уноси се налог са избором врсте налога - 14 - Налог за пренос.

Избором на лист ПРЕГЛЕД приказује се преглед унетих налога. Уколико је потребно

извршити измену неких података и са прегледа налога кликне се на дугме 🦾 за исправке података на одређеном налогу, уколико дугме није дисејбловано, односно онемогућен приступ исправкама налога.

После сваког уписа после исправке података на налогу, врши се скидање потврде тако да се после исправке података налога и уписа мора се поново урадити потврда налога. Ако хоћете налог видети у штампаној форми кликнути на дугме за штампу.

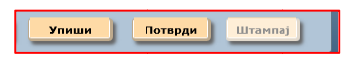

Уколико се хоће извршити брисање неког налога кликне се на пегледу налога на и јави се порука за потврду брисања налога са редним бројем налога.

дугме 🚩

| Брисање налога            |                    | ×            |
|---------------------------|--------------------|--------------|
| Да ли сте сигурни да жели | те да угасите нало | ог број 90 ? |
|                           | ОК                 | Cancel       |

**Ако хоћемо унос новог налога за конверзију кликне се на лист УНОС** и добија се празна форма. **Плавом бојом** су обележена **обавезана поља** која треба унети.

Сектор за информационе технологије

| Нанистарство финансија<br>Украна на трелир | ДЕВИЈНА ПЛАБАЊА                                                                                                    | Johnen interente (4,11,24)<br>ut/en<br>Johne gan Stari G |
|--------------------------------------------|----------------------------------------------------------------------------------------------------|----------------------------------------------------------|
| Talaana safaa Yuuc waxata * Kanaaraja *    | Forms     MANOF JA KOHSEPJKJY       Disponsion     Manor Ja KOHSEPJKJY       Disponsion     Manor Ja KOHSEPJKJY       Disponsion | Andreg gan Start G                                       |
|                                            | Versenant<br>Del federerer : PEE padeas-sa<br>Tenerer : Erri fenerer                                                                                                    |                                                          |

У пољу врста налога бира се из падајућег менија који налог конверзије уносимо:

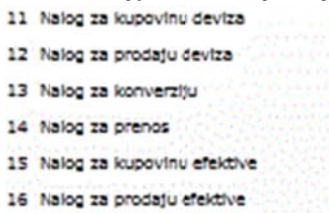

бира се "14 Налог за пренос".

Обавезна поља за унос података су уоквирена плавом бојом.

Уносе се поља :

Из валуте :

- Одреди се валута за које се врши пренос
- Девизни рачун буџетског корисника у валути са којег се врши пренос
- Износ валуте која се преноси -
- **ЈББК** и добија се назив девизног рачуна -

### У валуту:

- Одреди се валута у коју се врши пренос, мора да буде иста -
- Девизни рачун буџетског корисника у валути на који се пренос врши -
- Уноси се девизни износ у валути који се преноси са рацуна на рачун
- Позив на број одобрења -
- Напомена уноси се неки текст по потреби
- ФМИС Референца -

На дну форме се налазе функцијски дугмићи :

Пројекат : ДЕВИЗНИ ПЛАТНИ ПРОМЕТ

Упиши Потврди Штампај

Упиши – врши се упис унетих података

**Потврди** – после уписа података налога врши се овера налога конверзије **ШтампаЈ** – кликом на ово дугме врши се штампа налога конверзије

### 2.1.3.5 Налог за куповину ефективе

Када се врши куповина валуте из динара, за подизање ефективе на благајни експозитуре НБС, уноси се налог са избором врсте налога - 15 - Налог за куповину ефективе.

Овај налог се уноси и шаље када корисник кроз динарски платни промет изврши динарску уплату на рачун НБС, водећи рачуна да износ за исплату мора бити дељив без остатка за Евро са 5, за амереички долар са 1 и за швајцарски франак са 10.

Избором на лист **ПРЕГЛЕД** приказује се преглед унетих налога. Уколико је потребно извршити измену неких података и са прегледа налога кликне се на дугме *за исправке* **података** на одређеном налогу уколико дугме није дисејбловано, односно онемогућен приступ исправкама и брисању налога.

| <b>Y</b> opanata | rpesop |              |                                                                                                    | Деви                                                                                                    | 3 H & H H                                                                                                    | а II а                                                                                                    |                                                                              |                                                                                                    |                                                                                                    |
|------------------|--------|--------------|----------------------------------------------------------------------------------------------------|----------------------------------------------------------------------------------------------------|----------------------------------------------------------------------------------------------------|----------------------------------------------------------------------------------------------------|------------------------------------------------------------------------------|----------------------------------------------------------------------------------------------------|----------------------------------------------------------------------------------------------------|
| Іочетан          | Унос   | налога 🔻     | Извештаји ¥                                                                                                    | NG DECEMBRISS                                                                                                    | · · · · · · · · · · · · · · · · · · ·                                                                                                    |                                                                                                    |                                                                              | 10 10 10                                                                                                    |                                                                                                    |
|                  | 1      | Преглед Унос |                                                                                                    |                                                                                                    |                                                                                                    |                                                                                                    |                                                                              |                                                                                                    |                                                                                                    |
|                  |        |              |                                                                                                    | ни                                                                                                    | ЛОГ ЗА КОНВЕ                                                                                                    | рзију                                                                                                    |                                                                              |                                                                                                    |                                                                                                    |
|                  |        | Kar          | ushijinu se uhatheuneere                                                                                                    |                                                                                                    |                                                                                                    |                                                                                                    |                                                                              |                                                                                                    |                                                                                                    |
|                  | 1.0    | Arry         | w yrota Hanora at Mar                                                                                                    |                                                                                                    | atys Hanora                                                                                                    |                                                                                                    |                                                                              |                                                                                                    |                                                                                                    |
|                  |        |              | With the second second second                                                                                                    | 1121                                                                                                    |                                                                                                    |                                                                                                    |                                                                              |                                                                                                    | - Lel (3)                                                                                                    |
|                  |        |              |                                                                                                    |                                                                                                    |                                                                                                    |                                                                                                    |                                                                              |                                                                                                    |                                                                                                    |
|                  | 23     |              |                                                                                                    |                                                                                                    |                                                                                                    |                                                                                                    |                                                                              |                                                                                                    |                                                                                                    |
|                  |        |              | Pepeperus                                                                                                    | Статус налога                                                                                                    | Ce pevyne                                                                                                    | Harros                                                                                                    | Banyta                                                                       | На рачун                                                                                                    | Koreeprester ste                                                                                                    |
|                  |        | 1814         | PeDepenus<br>12081711K10505000014                                                                                                    | Craryc Hansra<br>Unet                                                                                                  | Cs psvy+s<br>840000000110466091                                                                                                    | Hanoc<br>233.422.60                                                                                                    | Banyta<br>RSD                                                                | Pa pavyn<br>Sk000000227383066                                                                                                    | Konseption atte                                                                                                    |
|                  |        |              | Pr0epenus<br>13051711K10505000014<br>13051711K10505000001                                                                                                    | Cranys Hundra<br>Unet<br>Overen                                                                                        | Ca pavyna<br>840000000110466091<br>840000000110466091                                                                                                    | Hawarc<br>233.422,80<br>11.834,55                                                                                                    | Banyta<br>RSD<br>RSD                                                         | Pa pavyn<br>Be000000227383066<br>Be000000227383066                                                                                      | Konseptoster ran<br>2.000,00<br>100,00                                                                                           |
|                  |        |              | PeDepenus<br>12081711K10505000014<br>12081711K10505000001<br>12081712K10505000008                                                                                          | Cranys waters<br>Unet<br>Overen<br>Netikviden pedračun                                                                 | Ce pevyne<br>840000000110466091<br>840000000110466091<br>8400000000110466091                                                                                                | Hamot<br>233.422,80<br>11.834,55<br>25.07                                                                                                    | Banyta<br>RSD<br>RSD<br>UED                                                  | Pa pavym<br>Be0000000227383066<br>Be0000000227383066<br>Be00000000227383066                                                             | Koraegroater rate<br>2.000,00<br>100,00<br>20,00                                                                                 |
|                  |        |              | PeDeperus<br>12081715K10505000014<br>12081715K1050500001<br>12081753K10505000010<br>12081713K10505000010                                                                   | Craryg nonora<br>Unet<br>Overen<br>Netikviden pedroðun<br>Unet                                                         | Ca pavyna<br>840000000110466091<br>840000000110466091<br>84000000000149498<br>840000000000169698                                                                            | Hamot<br>233.422.60<br>11.834.55<br>25.07<br>1.253.60                                                                                           | Banyta<br>RSD<br>RSD<br>USD                                                  | Fe pavyn<br>8x0000000227383064<br>8x0000000227383064<br>8x00000000227383064<br>8x000000000369698                                        | Koraeproster rot<br>2.000,00<br>100,00<br>20,00<br>1.000,00                                                                      |
|                  |        |              | PaDepenus<br>12081711K10505000014<br>12081711K10505000001<br>12081713K1050500000<br>12081713K1050500000<br>12081711K1050500000                                             | Charys nanora<br>Unet<br>Overen<br>Notividan pedrobun<br>Unet<br>Unet                                                  | Ca pavyna<br>84000000011046691<br>84000000011046691<br>8400000001046698<br>8400000001646983                                                                                 | Hanoc<br>233.422.80<br>11.834.55<br>28.07<br>1.253.60<br>118.345.50                                                                             | Banyta<br>RSD<br>RSD<br>USD<br>RSD                                           | Pa pavyn<br>Secocococz27383066<br>Secocococc36668<br>Secocococc366688<br>Secocococc366688<br>Secocococc366688                           | Konasprastra var<br>2.000,00<br>20.00<br>1.000,00<br>1.000,00                                                                    |
|                  |        |              | PeDepense<br>12081711K1050500014<br>12081711K1050500001<br>12081713K10505000010<br>12081713K1050500005<br>12081713K1050500005                                              | Cranya nunora<br>Unet<br>Overen<br>Natilividan pedraðun<br>Unet<br>Jóherðan                                            | Ca pavyna<br>8400000001046091<br>8400000001046091<br>840000000018468<br>840000000011046091<br>84000000011046091                                                             | Hanot<br>233.422.80<br>11.834.55<br>28.07<br>1.253.60<br>118.345.50<br>1.253.60                                                                 | Banyta<br>RSD<br>RSD<br>USD<br>USD<br>RSD<br>USD                             | Pa pavym<br>80000000227383066<br>80000000227383066<br>800000000237383066<br>80000000036968<br>80000000237383066<br>800000000237383066   | Consequences way<br>2.000,00<br>20.00<br>1.000,00<br>1.000,00<br>1.000,00                                                        |
|                  |        |              | PrDeperus<br>10081711K1050500014<br>12081711K1050500001<br>12081713K1050500000<br>12081713K1050500000<br>12081713K1050500000<br>12081713K1050500000                        | Cranyo kutora<br>Unet<br>Overen<br>Nellividar padrabun<br>Unet<br>Potvrđan<br>Potvrđan                                 | Ca gavyna<br>8400000011046091<br>84000000011046091<br>840000000104698<br>8400000000104699<br>8400000000154698<br>840000000018698                                            | Hanot<br>233.422.80<br>11.834.55<br>26.07<br>1.253.60<br>118.345.50<br>1.253.60<br>1.253.60                                                     | Banyta<br>RSD<br>RSD<br>USD<br>USD<br>USD<br>USD<br>USD                      | he pavym<br>8xxxxxxxxxxxxxxxxxxxxxxxxxxxxxxxxxxxx                                                                                       | Konsegraater van<br>2.000,00<br>100,00<br>1.000,00<br>1.000,00<br>1.000,00<br>1.000,00                                           |
|                  |        |              | Pelaparus<br>12001711X10505000014<br>12001711X1050500001<br>1200171X10505000001<br>1200171X1050500000<br>12001711X1050500000<br>1200171X1050500000                         | Cranys nanore<br>Unet<br>Overen<br>Nellwides pedreðun<br>Unet<br>Peturðan<br>Overen<br>Odoljen of administratore       | Cs gavyna<br>8400000011046091<br>84000000011046091<br>8400000000011046091<br>840000000011046091<br>840000000018698<br>840000000018698                                       | Hamot<br>233.422.80<br>11.834.55<br>28.07<br>1.253.60<br>1.253.60<br>1.253.60<br>1.253.60<br>1.253.60                                           | 8axyra<br>850<br>850<br>050<br>850<br>050<br>050<br>050                      | Те рачун<br>6000000227383066<br>840000000227383066<br>8400000000237383066<br>8400000000236668<br>84000000002366688<br>84000000000366688 | Conseptuation new<br>2.000,00<br>100,00<br>1.000,00<br>1.000,00<br>1.000,00<br>1.000,00                                          |
|                  |        |              | Pagapanua<br>12051711K1050500014<br>12051711K1050500005<br>12051713K1050500005<br>12051713K1050500005<br>12051713K1050500005<br>12051713K1050500005<br>12051713K1050500005 | Cranys whore<br>Unet<br>Overen<br>Vintinidar pedrebun<br>Unet<br>Det<br>Sturdan<br>Overen<br>Obligen of administrature | Ca gavyna<br>8400000011046091<br>84000000011046091<br>8400000001048698<br>8400000001048698<br>84000000000186698<br>84000000000186698<br>84000000000186698                   | itamot<br>233.422.80<br>11.834.55<br>28.07<br>1.253.60<br>1.253.60<br>1.253.60<br>1.253.60<br>1.253.60<br>1.253.60                              | 8anyra<br>850<br>850<br>USD<br>USD<br>USD<br>USD<br>USD<br>USD<br>850        | Pa pavyn<br>80000000227383066<br>80000000227383066<br>800000000236668<br>800000000237383066<br>8000000000366688<br>8000000000366688     | Konseptenter ette<br>2 000.00<br>20.00<br>1 000.00<br>1 000.00<br>1 000.00<br>1 000.00<br>1 000.00<br>1 000.00                   |
|                  |        |              | Pepapana<br>12081711K10505000014<br>12081711K1050500001<br>12081713K105000005<br>12081713K105000005<br>12081713K1050500005<br>12081713K1050500005<br>12081713K1050500005   | Chanyo nuona<br>Unet<br>Unet<br>Unet<br>Unet<br>Potrean<br>Odbijen of administratore<br>Odbijen of administratore      | Ca garyna<br>840000000 1046091<br>840000000 1046091<br>8400000000018408<br>8400000000018409<br>8400000000018409<br>8400000000018409<br>8400000000018409<br>8400000000018409 | Hanot<br>233.422.80<br>11.834.55<br>28.07<br>1.253.60<br>1.253.60<br>1.253.60<br>1.253.60<br>1.253.60<br>1.253.60<br>1.18.345.50<br>1.18.345.50 | Banyta<br>ASD<br>RSD<br>USD<br>USD<br>RSD<br>USD<br>USD<br>RSD<br>RSD<br>RSD | In         partyn           40000000227383046         5000000000000000000000000000000000000                                             | Consequent of the<br>2000,00<br>20,00<br>200,00<br>200,00<br>2000,00<br>1.000,00<br>1.000,00<br>1.000,00<br>1.000,00<br>1.000,00 |

После сваког уписа после исправке података на налогу, врши се скидање потврде тако да се после исправке података налога и уписа мора се поново урадити потврда налога. Ако хоћете налог видети у штампаној форми кликнути на дугме за штампу.

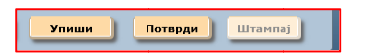

Уколико се хоће извршити брисање неког налога кликне се на пегледу налога на дугме и јави се порука за потврду брисања налога са редним бројем налога .

| Брисање налога            |                     | ×            |
|---------------------------|---------------------|--------------|
| Да ли сте сигурни да жели | пте да угасите нало | ог број 90 ? |
|                           | ОК                  | Cancel       |

**Ако хоћемо унос новог налога за куповину ефективе кликне се на лист УНОС** и добија се празна форма. **Плавом бојом** су обележена **обавезана поља** која треба унети.

| Нанистарстин финансија<br>Упрака за трелор | ДЕВИЗНА ПЛАБАЊА                                                                                                    | Datum obrade: 14.11.20<br>urus<br>Juriag gan Start G |
|--------------------------------------------|----------------------------------------------------------------------------------------------------|------------------------------------------------------|
| Главна забла Унос налога Ф. Извештаји Ф    |                                                                                                    |                                                      |
|                                            | Typervise         Teaching         Teaching                                                                                                    |                                                      |
| ×.                                         | Hs sanyre                                                                                                    |                                                      |
|                                            | Barrys - Paper Romannamen anen<br>19 anore - Rom<br>Prem anderse y safet na solie tr stjeneter<br>Frem an for                                                                                                    |                                                      |
|                                            | Terrenaria<br>Ren realizeration and the second second |                                                      |
|                                            |                                                                                                    |                                                      |

Из падајућег менија Врста налога :

| 11 | Nalog za kupovinu deviza   |  |
|----|----------------------------|--|
| 12 | Nalog za prodaju deviza    |  |
| 13 | Nalog za konverziju        |  |
| 14 | Nalog za prenos            |  |
| 15 | Nalog za kupovinu efektive |  |
| 16 | Nalog za prodaju efektive  |  |
|    |                            |  |

бира се "15 Налог за куповину ефективе".

Унети податаци се контролишу и обавезно мора се слажу са динарским налогом :

- Динарски рачун са ког су уплаћени динари

- Мора да се унесе позив на број који је подударан са позивом на број одобрења са динарске уплате

- Мора да је динарски износ уплате већи или једнак износу ефективе који се уноси кроз налог за конверзију рачунат по продајном курсу за ефективу за назначену валуту.

### 2.1.3.6 Налог за продају ефективе

Када се врши продаја ефективе и исплата у динарима, уноси се налог са избором врсте налога - 16 - Налог за продају ефективе.

Овај налог се уноси и шаље када корисник коме су остала девизна средства на рачуну за куповину девиза, изврши предају ефективе у НБС. Уноси се налог 16 за продају ефективе којим НБС конвертује на рачун корисника кроз динарски платни промет и изврши динарску уплату на рачун корисника по куповном курсу за ефективу.

Избором на лист **ПРЕГЛЕД** приказује се преглед унетих налога. Уколико је потребно извршити измену неких података, са прегледа налога кликне се на дугме

За исправке података на одређеном налогу уколико дугме није дисејбловано, односно онемогућен приступ исправкама и брисању налога.

| Нинистарство фи<br>Управа за трезор | нансија                     | деви                      | 3 8 4 8 8 8        | <b>A B</b> 4 | њ      | •                   |                    |
|-------------------------------------|-----------------------------|---------------------------|--------------------|--------------|--------|---------------------|--------------------|
| Почетак Уно                         | налога т Извештаји т        |                           |                    |              | C VIER |                     |                    |
|                                     | Преглед Ужос                |                           |                    | 1. 225       | -      |                     |                    |
|                                     | Критеријуни за претранивањи | HA                        | ЛОГ ЗА КОНВЕ       | рзију        |        |                     |                    |
|                                     | Датун уноса налога са.н. у  | <del>***</del> 🛐 🗢        | атус налога        |              | •      |                     | <u>#</u> 2         |
|                                     | Peçeperus                   | Статус налога             | Са рачуна          | Износ        | Валута | На рачун            | Конвертовани износ |
|                                     | × 61 120817.1K10505000014   | Unet                      | 840000000110965091 | 233.422,80   | 850    | \$4000000227383066  | 2.000,00           |
|                                     | X A 120517.1K10505000001    | Overen                    | 84000000110965091  | 11.834,55    | RSD    | 840000000227383066  | 100,00             |
|                                     | × 41 120817.3K1050500008    | Nelikvidan podračun       | 84000000000345658  | 25.07        | USD    | 8400000000369698    | 20,00              |
|                                     | 2 A 120817:3K10505000010    | Unet                      | 8400000000369698   | 1.253,60     | USD    | 84000000000369698   | 1.000,00           |
|                                     | X 8 120817:1K10505000005    | Unet                      | 840000000110965091 | 118.345,50   | RSD    | 840000000227383066  | 1.000,00           |
|                                     | 2 X 44 120817.3K10505000009 | Potvrđen                  | 84000000000369698  | 1.253,60     | USD    | 84000000000369698   | 1.000,00           |
|                                     | 2 × 41 120817.3K10505000007 | Overen                    | 84000000000369698  | 1.253,60     | USD    | \$4000000000369595  | 1.000,00           |
|                                     | × 120617.3K1050500006       | Odbijen od alministratora | 84000000000369698  | 1.253,60     | USD    | 8+000000000369698   | 1.000,00           |
|                                     | X # 120817.1K1050500004     | Odbijen od alministratora | 840000000110965091 | 118.345,50   | RSD    | \$40000000227383066 | 1.000,00           |
|                                     | 2 A 120817.1K10505000003    | Potvrđen                  | 840000000110966091 | 118.345,50   | RSD    | 840000000227383066  | 1.000,00           |
|                                     | 20817:1K1050500002          | Overan                    | 84000000227383066  | 118.345,50   | RSD    | \$4000000227383066  | 1.000,00           |

После сваког уписа после исправке података на налогу, врши се скидање потврде тако да се после исправке података налога и уписа мора се поново урадити потврда налога. Ако хоћете налог видети у штампаној форми кликнути на дугме за штампу

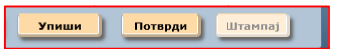

Уколико се хоће извршити брисање неког налога кликне се на пегледу налога на дугме и јави се порука за потврду брисања налога са редним бројем налога.

| Брисање налога                |                 | ×            |
|-------------------------------|-----------------|--------------|
| Да ли сте сигурни да желите ; | да угасите нало | or 6poj 90 ? |
|                               | ОК              | Cancel       |

**Ако хоћемо унос новог налога за куповину ефективе кликне се на лист УНОС** и добија се празна форма. **Плавом бојом** су обележена **обавезана поља** која треба унети.

| Канистарство финансија<br>Торана за трелор | девизна плабања                                                                                                    | Datum obrade:: 14.11.2016<br>un=1200<br>Auflag gan Stari Grad |
|--------------------------------------------|----------------------------------------------------------------------------------------------------|---------------------------------------------------------------|
| Главна 15ка Укос налоса Ф. Извештији Ф     |                                                                                                    |                                                               |
|                                            | Typersea<br>Ommo savars<br>Pedageman<br>Epice awares<br>In the part of definition<br>In the part of definition | N.                                                            |
|                                            | Arryn waryn i i 11.2215 Arryn maryn i 11.2215 Arryn maryn i 11.221                                                                                                    |                                                               |
|                                            |                                                                                                    |                                                               |
|                                            |                                                                                                    |                                                               |
|                                            | Ent reserve _ THE packages                                                                                                    |                                                               |
|                                            |                                                                                                    |                                                               |

Из падајућег мениа Врста налога :

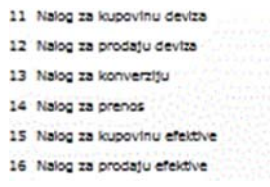

бира се "16 Налог за продају ефективе".

### 2.1.4 Налог за плаћање кредитних обавеза

На избор прегледа **Преглед** добија се преглед обавештења инокредитора о доспећу обавеза и плаћања месец дана пре рока. Ово обавештење се прослеђује кориснику кредита и он на основу тога врши плаћање.

| Воста                | N                                                                                                    |                    |               |       |          |           |                    |            |
|----------------------|----------------------------------------------------------------------------------------------------|--------------------|---------------|-------|----------|-----------|--------------------|------------|
| Латим обавештен      | унет нал                                                                                                    |                    |               |       |          |           |                    |            |
| Aut in concentration | <d.m.yyy< th=""><th>γ&gt; <u>15</u></th><th></th><th></th><th></th><th></th><th></th><th><u> </u></th></d.m.yyy<> | γ> <u>15</u>       |               |       |          |           |                    | <u> </u>   |
|                      |                                                                                                    |                    |               |       |          |           | I4 4 Page          | 1 of 1 ▶ ▶ |
|                      |                                                                                                    |                    |               |       |          |           |                    |            |
| c                    | татус                                                                                                    | Број<br>обавештења | Датум доспећа | зббк  | Мат.број | пиб       | Инокредитор        |            |
| - 🕑 🔇 😫              | Overen                                                                                                    | testni             | 15.6.2012     | 10500 | 07001410 | 102105620 | )                  |            |
| ZXe                  | testni 12345                                                                                                    | 6                  |               |       |          | USD 6.8   | 40.594,10 10 15.6. | 2012       |
| lo lozi a k          |                                                                                                    |                    |               |       |          |           |                    |            |
|                      | elikvidan U NBS                                                                                                   | 201200000450       | 15.6.2012     | 10511 | 07001410 | 106325816 | 5  <br>            |            |
|                      |                                                                                                    |                    |               |       |          |           |                    |            |
|                      |                                                                                                    |                    |               |       |          |           |                    |            |

Кликом на избор **врсте налога за измирења обавеза** бира се избор из падајућег мениа **за преглед:** 

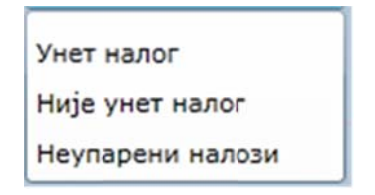

У прегледу у сваком реду постоје функцијски дугмићи

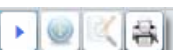

Отварање детаља поруке при чему можемо да вршимо исправку, гашење и штампу.

Исправка - кликом на дугме за исправку података о обавештењу добија се форма са подацима.

Кликом на штампу обавештења добија се :

Статус налога Overen ИЗМИРЕЊЕ ОБАВЕЗА ПРЕМА ИНОКРЕДИТОРУ Врста налога Obaveštenje za izmirenje kreditn 💌 \* Број НБС testni Референца Дужник ЈББК 02683 Са рачуна 840 000000001620 21 RAČUN ZA IZVRŠENJE BUDŽETA REPUBLIKE SRBIJE мы 123456 ПИБ 100279223 Шифра кредита 43000086 Инокредит Шифра валуте USD \* Износ 6.840.594.10 Датум доспећа 15.6.2012 15 Датум плаћања 15.6.2012 15 CREDIT ACCCOUNT 4/2623 AGREEMENT DATED APRIL 7.2010 Подаци за статистику Шифра основа Ред. бр Опис трансакције Износ 101 Smanjenje uloga stranih banaka i drugih finansijskih organizacija 6.840.594,10 Додај основ Упари Овери Штампа \* Обавезна поља

Осенчена поља се не уносе и не мењају. Потребно је допунити поља са рачуном са ког ће се вршити плаћање, валута је обавезна, датумом доспећа, датумом плаћања.

Након подношења налога за плаћање, на основу обавештења, формира се налог за плаћање који ће се видети у другом реду испод обавештења и који може да се мења, брише или да се оштампа.

Број НБС – обавезан податак

Врста налога – обавештење за измирење кредита, обавеза која доставља НБС Референца, ЈББК, назив, МБ, ПИБ су блокирани за измену.

**МБ**, **ПИБ** дужника – Ако је дужник Република Србија ставља се **МБ и ПИБ Управе** за трезор ако је РС само гарант ставља се **МБ и ПИБ** дужника.

Са рачуна може се изменити други рачун са ког се врши плаћање

Шифра кредита – идентификација кредита – зајма , интерни шифарник кредита (пројекти)

Шифра валуте се не мења

Износ, датум доспећа, датум плаћања – могу се изменити

На дугме **Додај основ** уносе се основи плаћања, при чему збир основа мора бити једнак укупном износу плаћања. За сваки основ плаћања подаци се могу исправити или брисати. Кликом на **САЧУВАЈ и ЗАТВОРИ** завршавамо рад са основама плаћања.

|   | Ред. бр.   | Шифра основа          | Опис трансакција                                                                                                    | Износ        |              |
|---|------------|-----------------------|----------------------------------------------------------------------------------------------------|--------------|--------------|
| 1 | <b>X</b> 1 | 121                   | Otplata dugoroÄ?nih kredita uzetih u inostranstvu                                                                                                    | 6.840.594,10 |              |
| 1 | × 2        | 110                   | Kamata za dugoroÄ?ne kredite                                                                                                    | 0,00         |              |
|   |            |                       |                                                                                                    |              | Mayon yangra |
|   |            | Редни<br>Шифі<br>Опис | а број (3 )<br>за основа (СССС) (ССС) (ССС) | •            | 6,840,594.10 |

На дну форме се налазе функцијска дугмат за упис промена, оверу (после сваке промене податка и уписа скине се овера) и за штампу обавештења.

| Упари | Упиши | Овери | Штампа |
|-------|-------|-------|--------|
|-------|-------|-------|--------|

### 2.1.5 Налог за плаћање кредитних обавеза 53

| Mesonetapertos dumanetaja<br>Propana na specasp                                                                                                    | ДЕВИЈНА ПЛАЋАЊА                                                                                                    | Datum obrade: 03.11.201<br>(10m)<br>Дабар дан Start Gr |
|----------------------------------------------------------------------------------------------------|----------------------------------------------------------------------------------------------------|--------------------------------------------------------|
| Cassas tablea         Pauc masses *         Research (Comparing Comparing C | INTERNE THE<br>INATION DA DIRATANLE OGABEDA DO REPERIPTIMA - 53<br>Permeteiras do noncessare<br>Terrestrictures and the second of the second of the | Adap gas San Gr                                        |

Број НБС – обавезан податак

**Врста налога** – обавештење за измирење кредита, обавеза која доставља НБС **Референца, ЈББК , назив, МБ, ПИБ су блокирани за измену.** 

**МБ**, **ПИБ** дужника – Ако је дужник Република Србија ставља се **МБ и ПИБ Управе** за трезор ако је РС само гарант ставља се **МБ и ПИБ дужника.** Са рачуна може се изменити други рачун са ког се врши плаћање Шифра кредита – идентификација кредита – зајма , интерни шифарник кредита (пројекти)

Шифра валуте се не мења

Износ, датум доспећа, датум плаћања – могу се изменити

| Манистарство финансија<br>Управа за средно | ДЕВИЈНА ПЛАБАЊА                                                                                                    | Defam obrade: 03.11.2016<br>(RUMANN<br>Pedap gan Sheri Grad |
|--------------------------------------------|----------------------------------------------------------------------------------------------------|-------------------------------------------------------------|
| TAlena talea Proc nanera + Romanaje +      |                                                                                                    |                                                             |
| Traeses telles Prec, essera ¥ Kateuraja ¥  | Operanie Media           Charge radions           HALNOF SA TRANSMEE OBABESA NO KPELINTIMMA - 53           Review and the statement of the statement of the stat                                                                                                    |                                                             |
|                                            | Name is continue<br>The for Understanding Direct Statements<br>* Statements<br>* Statements |                                                             |

# 2.1.6 Налози специјалних права вучења

| Manuel aper     | no demonceja                                                                                                    | ДЕВИЈНА ПЛАБАЊА | Datam obrade: 03.11.2016 |
|-----------------|----------------------------------------------------------------------------------------------------|-----------------|--------------------------|
| Propage and the |                                                                                                    |                 | Judiep gas Sterl Grad    |
| Thams rates     | Proc.manuta * Rossariaje *                                                                                                    |                 |                          |
|                 | Pape Annual V Annual IV<br>Pape Annual V Annual IV<br>Start and Annual Annual Annual I<br>Start an Andrean Annual Annual I<br>Start an Andrean Annual Annual I<br>Start an Andrean Annual I<br>Start an Annual I<br>Start Annual I<br>Start An |                 |                          |

### 2.1.7 Евидентирање прилива

Када стигне обавештење од Народне банке да су средства Ино-кредитора одобрена наменском рачуну буџетског корисника, потребно га је обавестити о томе и треба да одреди да ли сва средства остају на том рачуну или ће део или сва средства конвертовати у динаре. Поребно је да одреди на који динарски рачун треба да се уплате конвертована средства.

Кликом на избор врсте налога за прилив бира се избор из падајућег мениа за преглед обавештења:

| Критеријуни за претраживањи                                                                                               | ЕВИДЕ                     | нти   |                                                                                                   |              |          |     |
|----------------------------------------------------------------------------------------------------|---------------------------|-------|---------------------------------------------------------------------------------------------------|--------------|----------|-----|
| Критеријуни за претраживањи                                                                                               |                           |       | лрафе прилива                                                                                     |              |          |     |
|                                                                                                    | -                         |       |                                                                                                   |              |          |     |
| Врста                                                                                                    | •                         |       |                                                                                                   |              |          |     |
| Датун обавештеньа <d.м.у< td=""><td>ууу&gt; <b>15</b></td><td></td><td></td><td></td><td><u> </u></td><td>2</td></d.м.у<> | ууу> <b>15</b>            |       |                                                                                                   |              | <u> </u> | 2   |
| CTATHE                                                                                                    | Epoj (Jatua accesha       | n     | I ( )                                                                                             | ge 1<br>166K | of 1 → → | L)  |
| > (a) (ζ (2) Tes                                                                                                    | вештења 1.4.2012          | -     | Fond Zdravstvenog osiguranja RS-PJ                                                                |              | 17539027 | 103 |
| ▶ <b>@ </b>                                                                                                    | A-112 18.5.2012           |       | /BA395510010000016325<br>FOND ZDRAVSTVENOG OSIGURANJA RS<br>ZDRAVE KORDE 8<br>BA-78000 BANJA LUKA |              | 07089503 | 100 |
| ▶ 😡 🔍 🚓 🛛 Tes                                                                                                    | t-123 21.5.2012           |       | /BA395620068046171444 CENTAR ZA SOCIJALNI #                                                       |              | 07157550 | 101 |
| ► 🕑 🔍 😩 Tes                                                                                                    | t-126 18.5.2012           |       | /BA395510010000016325<br>FOND ZDRAVSTVENOG OSIGURANJA RS<br>ZDRAVE KORDE 8<br>BA-78000 BANJA LUKA |              | 07089503 | 100 |
| - 🥥 🏹 🔠 Unet 11/6                                                                                                    | /1-9/1/10/DI 1.4.2012     |       | Fond Zdravstvenog osiguranja RS-PJ                                                                | 12400        | 17539027 | 103 |
| ZX BII/6/1-9/1/                                                                                                    | 10/DEVP 07089503 10011842 | 9 ZDI | RAVSTVENA USTANOVA KLINIČKI CENTAR SRBIJI EU                                                      | 1.700,       | 00 0     |     |

#### Прво се уносе подаци о кориснику

| Пронађи ЈББК |          |         |           |       | X |
|--------------|----------|---------|-----------|-------|---|
|              |          | Корис   | ници      |       |   |
| јббк         |          |         |           |       |   |
| Део МБ       | 07089503 | Део ПИБ | 100118429 |       |   |
| Део назива   |          |         |           | Тражи |   |
|              |          |         |           |       |   |
|              |          |         |           |       |   |

Уколико је стигло обавештење и нису допуњени подаци за корисника средстава прилива, кликне се на 💽 и добија се :

| Pedepenus                                                                                                 |                                                                                                    | ОБАВЕШТ                            | ЕЊЕ О ПРИЛИВУ           |                       |                             |
|----------------------------------------------------------------------------------------------------|----------------------------------------------------------------------------------------------------|------------------------------------|-------------------------|-----------------------|-----------------------------|
| Spoj HSC Odb-2                                                                                            | 20120000003704                                                                                                    | Инструнент плаћања Deanake, kredit | na piama ( dekov. 💌 🐂   | Bpcta Hanora Clavella | (e solution                 |
| Налогодавац<br>/бАЗ!                                                                                      | <b>4</b><br>95510010000016325 FO                                                                                                    | ND ZDRAVSTVENOG OSIGURANJA RS      | ZORAVE KORDE 8 BA-78000 | BANJA LUKA            |                             |
| Држава 6А                                                                                                 | Down Hercepevine                                                                                                    |                                    | SWIFT KOA GANKE DUI-10  | UNICREDIT DANK        | LD. BANSA LUKA (FORHER NOVA |
| Шифра валуте                                                                                              | EUR.                                                                                                    | Укупан износ                       | 1.500,00                |                       |                             |
| Датун прилива                                                                                             | eddiana 🖬                                                                                                    | Износ који се конвертује           |                         |                       | РСД                         |
|                                                                                                    |                                                                                                    | Износ који остаје у девизан        |                         |                       |                             |
| Прималац<br>/RS3590                                                                                       | 0850010000045395 KL                                                                                                    | INICKI CENTAR SRBIJE INST. ZA GINE | KOLOGIJU I AKUSERSTVO 1 | 1000 BEOGRAD, REPUBL  | JKA SRBIJA                  |
| Девизни рачун                                                                                             | •                                                                                                    | Динарски рачун                     |                         |                       |                             |
| 366K                                                                                                    | мб пир                                                                                                    | Назия                              |                         | Appeca                | Место                       |
| 02522 07                                                                                                  | 089503 100118429                                                                                                    | /RS35908500100000045395            | PASTEROVA :             | 2                     | BEOGRAD                     |
| Konstrum                                                                                                  |                                                                                                    |                                    |                         |                       |                             |
| корислик                                                                                                  | ма пиа                                                                                                    | Назия                              |                         | Адреся                | Место                       |
|                                                                                                    | M6 TM5                                                                                                    | Hatve                              |                         | Адреся                | Место                       |
| losve na 6poj                                                                                             | M6 TM5                                                                                                    | Hases                              |                         | Адреся                | Место                       |
| озив на број<br>етали плаћања                                                                             | M6 TM6                                                                                                    | Hase                               |                         | Адреся                | Mecro                       |
| корисник<br>озив на број<br>етаљи плаћања<br>рошкови банке                                                | M6 TH6                                                                                                    | Habes                              | ав прилика              | Адреся                | Mecro                       |
| корисник<br>(озив на број<br>(етали плаћања<br>рошкови банке<br>(апомена                                  | M6 TH45                                                                                                    | Hases                              | Nga nguutuesa           | Адреся                | Metto                       |
| корисник<br>колие на број<br>јетаљи плаћање<br>рошкови банке<br>апонека<br>Подаци за стат                 | MB THE<br>(1110/05-116-784-2<br>CUR nalogodovat<br>CUR nalogodovat                                                                          | •                                  | nga nguntusa            | Appeca                | Mecro                       |
| корисника<br>озив на број<br>етаљи плаћања<br>рошкови банке<br>апонена<br>Подаци за ста<br>Рад. бр. Шифра | MB THE<br>///// 05-116-784-2<br>00R nalogodevat<br>///// COUR nalogodevat<br>///// COUR nalogodevat<br>COUR nalogodevat<br>COUR nalogodevat | • Habes                            | да прилика              | Адреся                | Marro                       |
| корисник<br>озив на број<br>етаљи плаћања<br>зошкови банке<br>апонена<br>Подеци за ста<br>Ред. бр. Шифра  | MB Dutp<br>//IW/ 05-116-784-2<br>00R nalogideviat<br>DRCCHIANY<br>OCHORS Onvice                                                             | Назия<br>                          | aas nguoteesa           | Адреся<br>Измос       | Matro                       |
| озив на број<br>етањи плаћања<br>рошкови банке<br>апонена<br>Подеци за ста<br>Подеци за ста               | M6 TH/6<br>TH// 05-116-784-2<br>OUR nategorievae:<br>THCCHNRY<br>combas Onvect                                                              | Hans                               | aga ngudusea            | Aggeca                | Merre                       |

И тражи се потврда прихватања прилива на Прихватам Не прихватам.

На основу овог обавештења потребно је унети девизни рачун на који ће се пребацити девизни износ и колики износ а колики износ ће се конвертовати у динаре и на који динарски рачун у ЈАФИН.

Потврда прилива у коме су унети подаци о рачунима и износима динарски и девизни.

| Статус нало                | ога         |                  |                           | ПОТВРДА                | ПРИЛИВА         |              |                       |            |
|----------------------------|-------------|------------------|---------------------------|------------------------|-----------------|--------------|-----------------------|------------|
| Референца                  |             |                  |                           |                        |                 |              |                       |            |
| Број НБС ІІ                | I/6/1-9/1/1 | D/DEVP           | Инструмент плаћања        | Doznake, kreditna pisr | ma i čekovi 👻 💌 | Врста налога | Obaveštenje o prilivi | · · ·      |
| Налогола                   | ารอบ        |                  |                           |                        |                 |              |                       |            |
| Fo                         | ond Zdravst | venog osiguranja | RS-PJ                     |                        |                 |              |                       |            |
| Bauman                     | A Bos       | na i Herregovina |                           | 010                    |                 |              |                       |            |
| држава 🕒                   |             |                  |                           | 5001                   | гт код оанке    |              |                       |            |
| Шифра вал                  | луте ЕО     | R                | Укупан износ              | 1.                     | .700,00         |              |                       |            |
| Датум при                  | лива 4/1    | /2012 12:( 15    | Износ који се             | конвертује 0           | ,00             | 0,00         | PC,                   | д          |
|                            |             |                  | Износ који ост            | таје у девизама 1      | .700,00         |              |                       |            |
| Примал                     | ац          |                  |                           |                        |                 |              |                       |            |
|                            | _           |                  |                           |                        |                 |              |                       |            |
| девизни р                  | ачун 840    | 000000054804     | 44 Динарс                 | жи рачун               | I               |              |                       |            |
| зббк                       | МБ          | пиб              |                           | Назив                  |                 | Адреса       |                       | Место      |
| 02522                      | 0708950     | 3 100118429      | ZDRAVSTVENA USTAN         | NOVA KLINIČKI          | NEMANJIN        | IA 22-26     |                       | BEOGRAD    |
| Корисни                    | v           |                  |                           |                        |                 |              |                       |            |
| nopiiciiii                 | мы          | пиб              |                           | Назив                  |                 | Адреса       |                       | Место      |
|                            |             |                  |                           |                        |                 |              |                       |            |
| юзив на број               | . —         |                  |                           |                        |                 |              |                       |            |
| цетаљи плаћа               | ања (таки)  |                  |                           |                        |                 |              |                       |            |
|                            | /1////      | 05-23-14-2       |                           |                        |                 |              |                       |            |
|                            |             |                  |                           |                        |                 |              |                       |            |
| рошкови бан                | ike         |                  |                           | ✓ Потврда п            | рилива          |              |                       |            |
| апомена                    |             |                  |                           |                        |                 |              |                       |            |
| Подаци за                  | статистин   | y                |                           |                        |                 |              |                       |            |
|                            | фра основа  | Опист            | трансакције               |                        |                 | Износ        |                       |            |
| Ред. ор Ши                 |             | I                |                           |                        |                 |              |                       | 1          |
| <b>Ред. бр Ши</b><br>1 401 | 1           | Zdravstvene us   | luge turistima, banje, tr | oA!kovi lekarske ne    | qe  170         | 00,00        |                       | Додај осно |
| ред. бр Ши<br>1 401        | 1           | Zdravstvene us   | luge turistima, banje, tr | oA!kovi lekarske ne    | ge  170         | 00,00        |                       | Додај осно |

Измена на форми је могућа на пољима која нису осенчена.После уноса исправака прво се упишу измене па се поново врши овера кликом на дугмад за оверу.

### 2.1.8 Подизање ефективе

Када се добије потврда да је извршена куповина ефективе, шаље се налог **30**-налог за подизање ефективе, односно Обавештење НБС да ће овлашћено лице доћи да подигне ефективу, којим се дефинише са ког рачуна се врши подизање, када и где у којој филијали НБС, име и презиме овлашћеног лица са бројем ЈМБГ.

НБС шаље обавештење да овлашћено лице може да дође и подигне ефективу и у коју филијалу НБС.

| Years year     Years year     Years year       Harry III     Harry IIIIIIIIIIIIIIIIIIIIIIIIIIIIIIIIIII | Навистарства финансија<br>Тирана за трепер                                                                                                    | ДЕВИЗНА ПЛАБАЊА | Datam obrade: 03.11.3016<br>uttanno<br>Poliap pan Start Grad |
|----------------------------------------------------------------------------------------------------|----------------------------------------------------------------------------------------------------|-----------------|--------------------------------------------------------------|
|                                                                                                    | Planeta Salari         Planeta Casadare N         Researchight V           Planetar         Rinder State Salaritation         Rinder Salaritation           Rinder Salaritation         Rinder Salaritation         Rinder Salaritation           Rinder Salaritation         Rinder Salaritation         Rinder Salaritation           Rinder Salaritation         Rinder Salaritation         Rinder Salaritation           Rinder Salaritation         Rinder Salaritation         Rinder Salaritation           Rinder Salaritation         Rinder Salaritation         Rinder Salaritation           Rinder Salaritation         Rinder Salaritation         Rinder Salaritation           Rinder Salaritation         Rinder Salaritation         Rinder Salaritation           Rinder Salaritation         Rinder Salaritation         Rinder Salaritation           Rinder Salaritation         Rinder Salaritation         Rinder Salaritation           Rinder Salaritation         Rinder Salaritation         Rinder Salaritation           Rinder Salaritation         Rinder Salaritation         Rinder Salaritation           Rinder Salaritation         Rinder Salaritation         Rinder Salaritation           Rinder Salaritation         Rinder Salaritation         Rinder Salaritation           Rinder Salaritation         Rinder Salaritation         Rinder Salarita |                 | Apdag ada Stat Grad                                          |

Уколико постоји потреба за исправком већ унетог налога за подизање ефективе, потребно је листу **ПРЕГЛЕД** кликнути на дугме за **исправку** код изабраног налога ако није дисејбловано (није могуће вршити исправке података већ само штампа). Добија се форма са подацима који се могу исправити.

После исправке података кликнути на дугмад упиши па потврди Упиши Потврди. Уколико хоћете штампу налога кликнути на дугме .

За унос новог налога за подизање ефективе, кликнути на лист УНОС којим се добија празна форма за унос података.

Изабрати на форми :

Врста налога – 30 налог за подизање ефективе Инструмент плаћања – изабере се ефектива

|     | •        | JUabesi        | на појба су ус | эквирена плавом објом и обележен | на црвеном тачком. |
|-----|----------|----------------|----------------|----------------------------------|--------------------|
|     | Hennerap | ство финансија |                | ДЕВИЈНА ПЛАЋАЊА                  | Dutum ohr          |
| Tas | ma tañoa | Yooc sanota T  | Rasenttaje 7   |                                  | Rota               |
|     |          |                |                |                                  |                    |

ТОДИЗАЊЕ ЕФЕКТИВІ

Обавезна поља су уоквирена плавом бојом и обележена црвеном тачком.

У пољу седиште НБС уноси се шифра филијале НБС где ће се извршити подизање ефективе из падајућег мениа :

| 1 Sediste NBS - Slavija (Nemanjina) |
|-------------------------------------|
| 2 Filijala u Beogradu               |
| 3 Filijala u Novom Sadu             |
| 4 Filijala u Nišu                   |
| 5 Filijala u Kragujevcu             |
| 6 Filijala u Užicu                  |

### 2.1.9 Предаја ефективе - повраћај готовог новца

Предаја ефективе се врши када је исплаћено више ефективног новца као аконтација за пут. После обрачуна уколико постоји потреба за враћање ефективног новца потребно је унети налог за повраћај новца – **предају ефективе**.

Овим налогом се дефинише на који рачун се врши повраћај, која валута, износ, датум када ће се предати као и филијала НБС где се предаја врши.

НБС враћа обавештење да може да се изврши предаја ефективног новца.

| девизна плабања | Outum obrade: 03.11.201                                                                                                    |
|-----------------|----------------------------------------------------------------------------------------------------|
| Kinematche V    | Boling gan Stari Gr                                                                                                    |
| Reserved P      | שיש<br>A compared and Co<br>A compared and a compared and a<br>compared and a compared and a compare |
|                 | ACCORDING DATA DATA DATA DATA DATA DATA DATA DAT                                                                                                    |

Уколико постоји потреба за исправком већ унетог налога, потребно је листу **ПРЕГЛЕД** кликнути на дугме за исправку . Добија се форма са попуњеним подацима. После исправке података кликнути на дугмад упиши па потврди . Уколико хоћете штампу налога кликнути на дугме за штампу.

Могу да се исправљају само поља која нису осенчена.

Инструмент плаћања је ПОВРАЋАЈ.

Уносе се подаци за девизни и динарски рачун, укупан износ, порекло девиза позив на број, ЈББК, шифра валуте, датумпредаје.

На дугме **Додај основ** уносе се основи плаћања, при чему збир основа мора бити једнак укупном износу плаћања. Сваки основ плаћања подаци се могу **исправити или брисати**. Кликом на **САЧУВАЈ и ЗАТВОРИ** завршавамо рад са основама плаћања.

| Ред. ор | Шифра основа                | Опис трансакција                                  | Износ        |              |
|---------|-----------------------------|---------------------------------------------------|--------------|--------------|
| × 1     | 121                         | Otplata dugoroÄ?nih kredita uzetih u inostranstvu | 6.840.594,10 |              |
| × 2     | 110                         | Kamata za dugoroÄ?ne kredite                      | 0,00         |              |
|         |                             |                                                   |              |              |
|         | Редн<br>Шиф<br>Опис<br>Изно | и број ()<br>ра основа<br>основа                  |              | 6,840,594.10 |

Унос – на избор се добија празна форма за унос податата налога за ефективу. На избор Инструмент плаћања из падајућег менија бира се ПОВРАЋАЈ.

| Property lies | tant generatinge<br>Tanting |             | ДЕВИЈНА ПЛАБАЊА                                                                                                    |  |
|---------------|-----------------------------|-------------|----------------------------------------------------------------------------------------------------|--|
| ratio         | Tool same T                 | Riscaldje T |                                                                                                    |  |
|               |                             |             |                                                                                                    |  |
|               |                             |             | Tastras 1996                                                                                                    |  |
|               |                             |             | Снити предала сфективе                                                                                                    |  |
|               |                             |             | Paddashud Janua Pandasa<br>Kata bali Barna andra a Kara sanar ang a                                                                                                    |  |
|               |                             |             |                                                                                                    |  |
|               |                             |             | Parmenta                                                                                                    |  |
|               |                             |             | AND IN THE PARTY AND ADDRESS OF ADDRESS OF A |  |
|               |                             |             |                                                                                                    |  |
|               |                             |             | Representation of the second departs descent                                                                                                    |  |
|               |                             |             |                                                                                                    |  |
|               |                             |             | BIET Has a sustaine                                                                                                    |  |
|               |                             |             | Codes statute - Taylos source 0,00 Januare -                                                                                                    |  |
|               |                             |             | Development of the party (1) where the party of the second of the party of the party of the part |  |
|               |                             |             | Private int Strat                                                                                                    |  |
|               |                             |             | Brake Indexes                                                                                                    |  |
|               |                             |             |                                                                                                    |  |
|               |                             |             | Transition See an angeline - Registration - Registration - Registr |  |
|               |                             |             | The second second se                                                                                                    |  |
|               |                             |             | Tragging to control they for a superstant of the superstant of the |  |
|               |                             |             |                                                                                                    |  |
|               |                             |             |                                                                                                    |  |
|               |                             |             |                                                                                                    |  |
|               |                             |             |                                                                                                    |  |
|               |                             |             | Young Diverge House                                                                                                    |  |

Уносе се подаци за девизни и динарски рачун, износ који се конвертује ако је порекло из динара, позив на број одобрења из динарског налога. Ако су средства обезбеђена из постојећих девиза, онда треба унети девизни рачун, укупан износ (у овом случају се не уноси износа који се конвертује и позива на број).

Подаци о **основу плаћања** за статистику се уносе на дугме **додај основ** Добија се форма за унос података о основи плаћања

| ови |          |                      |                                              |         |                        |
|-----|----------|----------------------|----------------------------------------------|---------|------------------------|
| 1   | Ред. бр. | Шифра основа         | Опис трансакција                             | Износ   |                        |
| 2×  | 1        | 198                  | PovraĂ?aj ukradenog efektivnog stranog novca | 200,00  |                        |
|     |          | Редн                 | 1. Gpoj (2                                   |         | Износ налога<br>200,00 |
|     |          | Шифј<br>Опис<br>Изно | основа                                       | Сачувај |                        |
|     |          |                      |                                              |         | Затво                  |

После уноса података, при чему збир свих основа мора бити једнак укупном износу, кликне се на САЧУВАЈ па на ЗАТВОРИ.

## 2.1.10 Повраћај динара

Уколико је купљно више ефективе из динара, после обрачуна путног налога, врши се враћање ефективе слањем **налога за повраћај**, на рачун на који су купљена девизна средства. После тога уносе се подаци за **повраћај динара** који се врши продајом са девизног рачуна на динарски рачун кроз динарски платни промет по куповном курсу.

Повраћај динара се врши са рачуна 880-105-50 (за плаћање у девизама), 880-30-81 (за исплату ефективе) и 880-106-47 (за плаћање кредита ЕБРД).

Уколико хоћемо да извршимо исправку унешених података, на листу **Преглед** кликне се на дугме . Добија се форма са подацима из унешеног налога **повраћаја динара**. После исправки података кликнути на дугмад **Упиши** и **Потврди** .

| Vojans is tremp                                                                                      |
|----------------------------------------------------------------------------------------------------|
| - Тлавна хабла — Унос налога т. Изелитији т                                                          |
| Tarres inc.                                                                                          |
| ПОВРАТЬЗ ДИНАРА                                                                                      |
| Дирукурнов налого                                                                                    |
| Рафоренца Солос налита. Са денуна. Плосс. Ванута Те денун Конартиани кр-ос. Ванута датун калите.<br> |
|                                                                                                    |
|                                                                                                    |
|                                                                                                    |
|                                                                                                    |

Код уноса података налога 17 – налог за враћање динара, попуњавају се :

Датум валуте

Из валуте - ознака валуте из које се врећање врши, са ког рачуна и износ У валуту – РСД динар, на који динарски рачун, позив на број, а износ се аутоматски рчуна по куповном курсу.

| Ининстарства финанстија<br>Управа за средер | ДЕВИЗНА ПЛАБАЊА                                                                                                    | Datum obrade: 03.11.20<br>utua<br>Apdiap gan Stari G |
|---------------------------------------------|----------------------------------------------------------------------------------------------------|------------------------------------------------------|
| fannes salan Sanc namera ti Russeraje t     |                                                                                                    |                                                      |
|                                             | Tpering (PMI)                                                                                                    |                                                      |
|                                             | Cener wares IDOBPATAD (XHAPA<br>Indexenue Internet Internet |                                                      |
|                                             | Barrer servere 7.11.2014                                                                                                    |                                                      |
|                                             | Ks sawyre                                                                                                    |                                                      |
|                                             | Determine to the local sector to the local sector to the local sec   |                                                      |
|                                             | У выпуту                                                                                                    |                                                      |
|                                             | Barry . Kan 1 Kamprose and 320                                                                                                    |                                                      |
|                                             |                                                                                                    |                                                      |
|                                             | Tours is feel Unique Mathewa                                                                                                    |                                                      |
|                                             | Append                                                                                                    |                                                      |
|                                             | Rei Salarita                                                                                                    |                                                      |
|                                             | The Area and                                                                                                    |                                                      |
|                                             |                                                                                                    |                                                      |

После уноса података кликнути на дугмад Упиши и Потврди Упиши Потврди

Може да се оштампа налог кликом на дугме 🛄.

### 2.1.11 Обавештења

Када стигну обавештења из НБС, администратор одређује за ког корисника је то обавештење по ЈББК (јединственом броју буџетског корисника) и на фоми Обавештења ће се појавити подаци са таквог обавештења и то :

- 63 Обавештење о најави прилива РО 63
- 64 Обавештење о повлачењу кредита РО 64

Када стигне ово обавештење корисник по потреби уноси Налога за продају девиза. Из опадајућег мениа изабере се УНОС НАЛОГА, подопција НАЛОГ КОНВЕРЗИЈЕ, лист УНОС и на форми избор ВРСТА НАЛОГА 12 – налог за продају девиза.

### - 74 - Обавештење о плаћању трошкова РО 74

Када се изврши плаћање према иностранству, НБС шаље обавештење о обавези плаћања трошкова. Корисник који је извршио плаћање према иностранству попуњава налог који се добија избором из падајућег мениа УНОС НАЛОГА па избор треба да унесе налог и то из избора из падајућег мениа НАЛОГ ЗА ПЛАЋАЊЕ, лист УНОС и на форми избор ВРСТА НАЛОГА 75 – плаћање трошкова.

| Channa Sadou     Max canada Y     Balawaraja Y       Rappar:     Harar za manhana Manku       Statur za manhana majanginano, olivensia       Rappar:     Rappar:       Rappar:     Rappar: |
|----------------------------------------------------------------------------------------------------|
|                                                                                                    |

# 2.2 Извештаји

# 2.2.1 Упит у стање девизног рачуна

За упит стања одређеног девизног рачуна потребно је унети :

- Датум за који хоћемо стање
- Партија девизног рачуна
- Валута рачуна

Поред основних података о рачуну (назив,место, трезор,активност,статус), добијају се подаци о расположивом и претходном салду, дневно дугује и потражује,нови салдо у валути и динарима по приказаном курсу.

| Нанастарство финанскија<br>Управа за третор |              | ДЕВИЈНА ПЛАБАЊА                              | Dottaan obrode: 03.11.2016<br>UU94000<br>Joshop Jan Start Grad |
|---------------------------------------------|--------------|----------------------------------------------|----------------------------------------------------------------|
| Υποσιαια ταδοσ                              | Researcher V | Улит у стање девизних рачуна на дан 111206 📷 |                                                                |
|                                             |              |                                              |                                                                |

# 2.2.2 Серијски упит

Ако се хоће приказ података стања за одабрани датум, ЈББК, Рачун из партије (три цифре) и унету валуту добиће се за изабрану валуту преглед података стања.

Уколико не одаберемо ни једну валуту добиће се преглед салда за унети рачун за све валуте.

| Назанстарство финаласија<br>Управа на третор |                                                                                                    | ДЕВИЗНА ПЛАБАЊА                                                                                                    | Datum obrade: 03.11.2016<br>UCH000<br>Aofaqi Jan Starl Grad |
|----------------------------------------------|----------------------------------------------------------------------------------------------------|----------------------------------------------------------------------------------------------------|-------------------------------------------------------------|
| Главна забла Унос налога т                   | Manenataje V                                                                                                    |                                                                                                    |                                                             |
|                                              | Пофирмании унит у Сталь рачуна<br>Притора, слова у наст<br>Притора, слова за притор<br>Притора, слова за притор<br>Притора, слова за притор<br>Притора, слова у наст<br>Притора, слова у наст<br>При | Copul_Conv ysur         Image: Copul_Conv ysur           Jaryn röjsaar         1.1.2015         Image: Copul_Conv           Jako         Image: Copul_Conv         Image: Copul_Conv           Totoco         Image: Copul_Conv         Image: Copul_Conv           Copul_Conv         Image: Copul_Conv         Image: Copul_Conv           Totoco         Image: Copul_Conv         Image: Copul_Conv           Totoco         Image: Copul_Conv         Image: Copul_Conv           Totoco         Image: Copul_Conv         Image: Copul_Conv           Totoco         Image: Copul_Conv         Image: Copul_Conv           Totoco         Image: Copul_Conv         Image: Copul_Conv           Totoco         Image: Copul_Conv         Image: Copul_Conv           Totoco         Image: Copul_Conv         Image: Copul_Conv           Totoco         Image: Copul_Conv         Image: Copul_Conv |                                                             |
|                                              |                                                                                                    |                                                                                                    |                                                             |

## 2.2.3 Преглед налога

За преглед налога потребно је изабрати одређене критеријуме за приказ . Из падајућих мениа као **критеријуми** могу да се бирају следеће подаци :

- Образац
- Тип налога
- Врста налога
- Шифре државе задужења и одобрења
- Статус налога
- Шифра валуте
- Износ ( критеријум да је <, >, =, <=, >= од неког износа)
- Датум уписа и датум књижења од до

#### Образац :

#### Врста налога:

11 Nalog za kupovinu deviza

FX Konverzija PI Nalog za plaćanje PO Priliv PX Kreditne obaveze

#### Тип налога :

N Nalog O Obaveštenje P Potvrda

| 12 | Nalog za prodaju deviza               |
|----|---------------------------------------|
| 13 | Nalog za konverziju                   |
| 14 | Nalog za prenos                       |
| 15 | Nalog za kupovinu efektive            |
| 16 | Nalog za prodaju efektive             |
| 17 | Nalog za vraćanje dinara              |
| 21 | Potvrda o kupovini deviza             |
| 22 | Potvrda o prodaji deviza              |
| 23 | Potvrda o konverziji                  |
| 24 | Potvrda o prenosu                     |
| 25 | Potvrda o nalogu za kupovinu efektive |
| 26 | Potvrda o nalogu za prodaju efektive  |
| 27 | Potvrda o nalogu za vraćanje dinara   |
| 30 | Nalog za podizanje efektive           |
|    |                                       |

- 31 Potvrda o podizanju efektive
- 32 Nalog za predaju efektive
- 33 Potvrda o predaji efektive
- Obaveštenje za izmirenje kreditnih obaveza
   Nalog za plaćanje kreditnih obaveza
- 52 Potvrda o plaćanju kreditnih obaveza
- 60 Obaveštenje o prilivu
- 61 Potvrda priliva
- 62 Potvrda o realizaciji priliva 63 Obaveštenje o najavi priliva
- 63 Obavestenje o najavi priliva 64 Obaveštenje o povlačenju kredita
- Obavestenje o povlačenju kredita
   Nalog za plaćanje prema inostranstvu
- 71 Nalog za plaćanje domaćoj banci (kredit)
- 72 Nalog za transfer na račun kod poslovne banke
- 73 Potvrda o izvršenom plaćanju
- 74 Obaveštenje o troškovima
- 75 Nalog za plaćanje troškova

### Статус налога:

- 0 Unet Odbijen od administratora 8 9 Pogrešan u NBS 10 Nelikvidan podračun 11 Nelikvidan trezor 20 Potvrđen 23 Odbijen od organizatora 25 Overen 30 Odobren 40 Slanje u toku 50 Poslat u NBS 51 Nelikvidan U NBS 52 Dozvoljena isplata/uplata 53 Neaktivan u NBS 60 Izvršen 61 Odbijen priliv
- 97 Suspendovan
- 98 Gašen
- 99 Brisan

Ако се жели преглед по рачуну потребно је да се унесе рачун задужења или рачун одобрења на 18 места или из парије рачуна задужења (рачун на три места) или по ЈББК.

Држава задужења и држава одобрења се бира из падајућег мениа.

Изглед форме за избор критеријума прегледа налога

| Hennerstage this dominantia<br>Provide as (90:000                                                                                                    | ДЕВИЗНА ПЛАБАЊА                                                                                                    | Dutum obrade: 03.11.2016<br>(************************************ |
|----------------------------------------------------------------------------------------------------|----------------------------------------------------------------------------------------------------|-------------------------------------------------------------------|
| Enames talina - Yeoc Hantca + - Historystale +                                                                                                    |                                                                                                    |                                                                   |
| Bulganowski pri v Cristin graphyski<br>Crigolicki sv strat v Cristin graphyski<br>Programity Strating<br>Referencing Cristinia to Inspiratio<br>Referencing Cristinia to Inspiratio | с Прегиед налога 📸 💽                                                                                                    |                                                                   |
|                                                                                                    | Ofganau +                                                                                                    |                                                                   |
|                                                                                                    | Turn Hanora •                                                                                                    |                                                                   |
|                                                                                                    | Byte salarities     •       Presers salarities     •       Presers salarities     • |                                                                   |
|                                                                                                    | Annya manananananananananananananananananana                                                                                                    |                                                                   |

Кликом на дугме за штампу 🔊 🔊, добија се преглед налога.

| PET                  | ТУБЛИКА СРЕ<br>ИНИСТАРСТ<br>ИСИЈА И ПР | ALIA<br>BO<br>ABJEAR                            |                                         |                                |                                             |     |                                 |                       | Датум штампе: 12.02.2013     |
|----------------------|----------------------------------------|-------------------------------------------------|-----------------------------------------|--------------------------------|---------------------------------------------|-----|---------------------------------|-----------------------|------------------------------|
| ym                   | РАВА ЗА ТРЕТ<br>Београд                | SOP                                             |                                         |                                | Courses was a                               |     |                                 |                       |                              |
| Pages Spaj           | Датум обради                           | Статуя налог                                    | Pr@spenut                               | омис референца                 | Реульдуяны                                  | MS  |                                 | Ресун одобрења        | Иалоц Валута Сминич-АВА      |
| lipoj manora<br>JELK | Датум улиса                            | Врота накога<br>Датум олика у НБС<br>Опис семая | Датум пријима на НБС<br>Потвола прилите | НБС референца<br>УТ сеф. Тариф | Назия рачуна задужењи<br>Рачун одобрења НБС | THE | Инструмент<br>плаћања<br>Пожава | Назия рачуна одобрења | Kype Line<br>anegar          |
| 1                    | 30.10.2012                             | iorien                                          | 1210301164020000001                     |                                | \$4000000014754013                          |     | 100000                          | 140000000358783049    | 3.866.00 EUR 40200           |
| 03587                | 30.10.2012                             | 11-Konvertja<br>30.10.2012 10.04-13             | 30.10.2012 15:09:47                     | 20120000068001                 | R535608500109000879132                      |     |                                 |                       | 113.87331Grad()ecmenica)2/   |
| 2                    | 30.10.2012                             | anten                                           | 1210301180000100010                     |                                | \$4000000211172125                          |     |                                 | 1400000000792036      | 118.893,94 EUR 00001         |
| 02683                | 30.10.2012                             | 11-Korverdja<br>30.10.2013 14:19:23             | 30.10.2012 15.44.27                     | 20120000095001                 | R635608504111000879118                      |     |                                 |                       | 113.4733 entrala/ji(amario/2 |
| 3                    | 31.10.2012                             | iprim                                           | 1210311254020000011                     |                                | \$400000000092029                           |     |                                 | 14000000014764013     | 6.000,00 EUR 40200           |
| 03687                | 31.10.2012                             | 12-Konvertja<br>31.10.2012 10.52:37             | 31.10.2012 13.31:29                     |                                | 84000000014764013                           |     |                                 |                       | 113.2836 60md/tjacevics5     |
| 4                    | 31.10.2012                             | arter                                           | 12103111000001000014                    | 1                              | 64000000009364975                           |     |                                 | 14000000000592022     | 264,797,64 EUR 00001         |
| 02583                | 31.10.2012                             | 11-Konvertja<br>31.10.2012 12:38:49             | 31.10.2012 13.19.16                     |                                | R535K04504102000879133                      |     |                                 |                       | 113.2836 entrala/Jijamario7  |

### 2.2.4 Преглед стања за период

На основу унетих података датума од и датума до и унете партије рачуна за који хоћемо преглед стања, програм формира преглед кумулативних податако о дуговном, потражном промету као и салду, по данима, по свим валутама на којим је било промена у том периоду.

| Иннистарство финалисија<br>Управа за трезвр                                                                                                    | ДЕВИЗНА ПЛАВАЊА                                                                                                    | Gatam obrade: 63.11.2016<br>orracios<br>Aplicap gan Start Grad |
|----------------------------------------------------------------------------------------------------|----------------------------------------------------------------------------------------------------|----------------------------------------------------------------|
| Главна тибла Унос налога У                                                                                                    | Rosestaje V                                                                                                    |                                                                |
| Tesses rafins         Years and a with a second second | Indicational and a constraint of a constraint of a constraint |                                                                |
| 1                                                                                                    |                                                                                                    |                                                                |
|                                                                                                    |                                                                                                    |                                                                |

Кликом на дугме на формирање прегледа 🖾 🖾 добија се преглед који може да се штампа.

## 2.2.5 Преглед XML грешака

Са форме се одређује период за који хоћемо да добијемо преглед XML грешака . Одређује се датум од и датум до.

| Homectop     | ство финансија<br>цискор | <b>ДЕНИЈН</b>                                                                                                    | Винин област С 2010<br>П П А Ћ А Њ А<br>Дебер Дин Shell Code<br>Дебер Дин Shell Code | ~ |
|--------------|--------------------------|----------------------------------------------------------------------------------------------------|--------------------------------------------------------------------------------------|---|
| Passes table | Yooc saalaarg <b>4</b>   | Mananzaja T<br>Talajaanna yuna Y Citima paryan<br>Capachan yaan Y Citima paryan<br>Taparang akana a<br>Taparang canada a mangungi<br>Taparang canada a mangungi<br>Taparang canada a m | ака/обанештења                                                                       |   |
|              |                          | _                                                                                                    |                                                                                      | * |

Добија се преглед са подацима о датуму обраде, врста налога, тип корисника, седиште ЈББК, РБР налога, статус, таг као и опис XML грешке.

Изглед штампе прегледа ХМL

| Датум штамля: 11.06.2012<br>РЕПУБЛИКА СРВИЈА<br>МИНИСТАРСТВО ФИНАНСИЈА<br>УПРАВА ЗА ТРЕЗОР                                                                                       |                                                                      |                                           |                                                                      |                                                                     |            |        |                                                                                                    |                                                                                                    |
|----------------------------------------------------------------------------------------------------|----------------------------------------------------------------------|-------------------------------------------|----------------------------------------------------------------------|---------------------------------------------------------------------|------------|--------|----------------------------------------------------------------------------------------------------|----------------------------------------------------------------------------------------------------|
| Датум обраде                                                                                                    | Врста<br>налога                                                      | Тип<br>корисника                          | Седиште/<br>ЈББК                                                     | Рбр<br>налога                                                       | НБС број С | статус | Tar                                                                                                    | Грешка                                                                                                    |
|                                                                                                    |                                                                      |                                           | 45700                                                                | 112                                                                 |            |        | Konvertovanilanos                                                                                       |                                                                                                    |
| 22.5.2012 0.00/0                                                                                                    | 9 12                                                                 | 3                                         | 45/00                                                                | 112                                                                 |            |        | Ronventovaniiznos                                                                                       | Konvertovani iznos mora biti veci od 0.                                                                                                    |
| 22.5.2012 0:00:0                                                                                                    | 1 12                                                                 | s                                         | 45700                                                                | 113                                                                 | 1          |        | Konvertovaniiznos                                                                                       | Konvertovani iznos mora biti vedi od 0.<br>Konvertovani iznos mora biti vedi od 0.                                                                                                    |
| 22.5.2012 0:00:00<br>22.5.2012 0:00:00                                                                                                    | 0 12<br>0 12<br>1 12                                                 | s<br>s                                    | 45700<br>45700<br>45700                                              | 113                                                                 | 1          |        | Konvertovaniiznos<br>Konvertovaniiznos                                                                  | Konvertovani iznos mora biti ved od 0.<br>Konvertovani iznos mora biti ved od 0.<br>Konvertovani iznos mora biti ved od 0.                                                                                                    |
| 22.5.2012 0:00:0<br>22.5.2012 0:00:0<br>22.5.2012 0:00:0<br>23.5.2012 0:00:0                                                                                                    | 0 12<br>1 12<br>1 12<br>1 30                                         | 5<br>5<br>5                               | 45700<br>45700<br>45700<br>45700                                     | 113<br>114<br>123456                                                | 1          |        | Konvertovaniiznos<br>Konvertovaniiznos<br>MESTO_ESN                                                     | Konvertovani iznos mora biti ved od 0.<br>Konvertovani iznos mora biti ved od 0.<br>Konvertovani iznos mora biti ved od 0.<br>Podatak mora biti popunjen                                                                                  |
| 22.5.2012 0:00:01<br>22.5.2012 0:00:01<br>22.5.2012 0:00:01<br>23.5.2012 0:00:01<br>23.5.2012 0:00:01                                                                            | 0 12<br>0 12<br>0 12<br>0 12<br>0 30                                 | 5<br>5<br>5<br>5<br>5                     | 45700<br>45700<br>45700<br>45700                                     | 113<br>114<br>123456                                                | 1          |        | Konvertovaniiznos<br>Konvertovaniiznos<br>MESTO_ESN<br>MESTO_ESN                                        | Konventivani iznos mora biti ved od 0.<br>Konvertivani iznos mora biti ved od 0.<br>Konvertivani iznos mora biti ved od 0.<br>Podatak mora biti popunjen<br>Podatak mora biti popunjen                                                    |
| 22.5.2012 0:00:01<br>22.5.2012 0:00:01<br>23.5.2012 0:00:01<br>23.5.2012 0:00:01<br>23.5.2012 0:00:01<br>23.5.2012 0:00:01                                                       | 0 12<br>0 12<br>0 12<br>0 12<br>0 30<br>1 30<br>1 30                 | 5<br>5<br>5<br>5<br>5<br>5<br>5           | 45700<br>45700<br>45700<br>45700<br>45700<br>45700                   | 113<br>114<br>123456<br>123456<br>123456                            | 1          |        | Konvertovaniiznos<br>Konvertovaniiznos<br>MESTO_ESN<br>MESTO_ESN<br>MESTO_ESN                           | konvertovani iznos mora bili veal od 0.<br>Konvertovani iznos mora bili veal od 0.<br>Konvertovani iznos mora bili veal od 0.<br>Podatak mora bili popunjen<br>Podatak mora bili popunjen<br>Podatak mora bili popunjen                   |
| 22.5.2012 0:00:01<br>22.5.2012 0:00:01<br>23.5.2012 0:00:01<br>23.5.2012 0:00:01<br>23.5.2012 0:00:01<br>23.5.2012 0:00:01<br>23.5.2012 0:00:01                                  | 0 12<br>0 12<br>0 12<br>0 30<br>0 30<br>1 30<br>1 30                 | 5<br>5<br>5<br>5<br>5<br>5<br>5<br>5<br>5 | 45700<br>45700<br>45700<br>45700<br>45700<br>45700<br>45700          | 113<br>114<br>123456<br>123456<br>123456<br>123456                  | 1          |        | Konvertovaniiznos<br>Konvertovaniiznos<br>MESTO_ESN<br>MESTO_ESN<br>MESTO_ESN<br>MESTO_ESN              | konverburani iznos mora bili veol od 0.<br>Konverburani iznos mora bili veol od 0.<br>Konverburani iznos mora bili veol od 0.<br>Podatak mora bili popunjen<br>Podatak mora bili popunjen<br>Podatak mora bili popunjen                   |
| 22 5 2012 0 0000<br>22 5 2012 0 0000<br>23 5 2012 0 0000<br>23 5 2012 0 0000<br>23 5 2012 0 0000<br>23 5 2012 0 0000<br>23 5 2012 0 0000<br>23 5 2012 0 0000                     | 0 12<br>0 12<br>0 12<br>0 30<br>0 30<br>0 30<br>1 30<br>1 30         | 5 5 5 5 5 5 5 5 5 5 5 5 5 5 5 5 5 5 5     | 45700<br>45700<br>45700<br>45700<br>45700<br>45700<br>45700<br>45700 | 112<br>113<br>114<br>123456<br>123456<br>123456<br>123456<br>123456 | 1          |        | Konvertovaniiznos<br>Konvertovaniiznos<br>MESTO_ESN<br>MESTO_ESN<br>MESTO_ESN<br>MESTO_ESN<br>MESTO_ESN | konverbuarii izbos mota bili veal od 0.<br>Konverbuarii izbos mota bili veal od 0.<br>Rodatak mora bili popurijen<br>Podatak mora bili popurijen<br>Podatak mora bili popurijen<br>Podatak mora bili popurijen                            |
| 22 5.2012 0.0000<br>22 5.2012 0.0000<br>23 5.2012 0.0000<br>23 5.2012 0.0000<br>23 5.2012 0.0000<br>23 5.2012 0.0000<br>23 5.2012 0.0000<br>23 5.2012 0.0000<br>23 5.2012 0.0000 | 0 12<br>0 12<br>0 12<br>0 30<br>0 30<br>0 30<br>0 30<br>1 30<br>1 30 | 0 0 0 0 0 0 0 0                           | 45700<br>45700<br>45700<br>45700<br>45700<br>45700<br>45700<br>45700 | 112<br>113<br>114<br>123456<br>123456<br>123456<br>123456<br>123456 | 1          |        | Konvertovaniiznos<br>Konvertovaniiznos<br>MESTO_ESN<br>MESTO_ESN<br>MESTO_ESN<br>MESTO_ESN<br>MESTO_ESN | Konvertovani iznos mora bili veal od 0.<br>Konvertovani iznos mora bili veal od 0.<br>Rodustak mora bili popunjen<br>Podatak mora bili popunjen<br>Podatak mora bili popunjen<br>Podatak mora bili popunjen<br>Podatak mora bili popunjen |

# 3. Упутство за инсталирање сертификата

Корисници који приступају апликацији за Девизни платни промет везано за сертификат **ROOT CA сервера,** ако приступају тестном систему могу, а не морају да инсталирају сертифика.

Ако се приступа продукционом систему мора да **преузме и инсталира сертификат ROOT СА сервера Сертификационог тела Привредне коморе Србије.** Инсталација сертификата захтева администраторска права на локалном рачунару.

## <u>Тестни сертификат</u>

Тестни сертификат се налази на интернет страници <u>www.trezor.gov.rs</u> – Девизни платни промет – Тестни серверски сертификат. Прво се сними а потом распакује зипован фајл **Tswtestcert.zip** на локални рачунар.

На фајл Root.cer кликне се десним дугметом миша и изабере Install Certificate.

| ^ | Name         |                           | Da  | te modified     | Туре                 | Size |
|---|--------------|---------------------------|-----|-----------------|----------------------|------|
|   | a certnew.ce | er                        | 2/9 | 9/2010 9:20 AM  | Security Certificate | 2 KB |
|   | GZProba.c    | rer                       | 4/9 | 2/2012 10:30 AM | Security Certificate | 1 KB |
|   | Neshas       | Open                      |     | 2/2007 9:05 AM  | Security Certificate | 2 KB |
|   | root.ce      | Install Certificate       |     | 2010 2:16 PM    | Security Certificate | 1 KB |
|   | Servers      | 7-Zip                     | ÷   | 3/2007 10:03 AM | Security Certificate | 2 KB |
|   | Servers      | Open with                 |     | 3/2007 10:04 AM | Personal Informati   | 3 KB |
|   | Servers      | Restore previous versions |     | 3/2007 10:24 AM | Compressed (zipp     | 4 KB |
| E | Servers      | Condito                   |     | 3/2007 8:53 AM  | Security Certificate | 2 KB |
|   | Servers      | Send to                   |     | 5/2007 9:18 AM  | Personal Informati   | 3 KB |
|   |              | Cut                       |     |                 |                      |      |
|   |              | Сору                      |     |                 |                      |      |
|   |              | Create shortcut           |     |                 |                      |      |
|   |              | Delete                    |     |                 |                      |      |
|   |              | Rename                    |     |                 |                      |      |
|   |              | Properties                |     |                 |                      |      |

Стартује се Wizard и кликне се на дугме Next

| Certificate Import Wizard |                                                                                                    |
|---------------------------|----------------------------------------------------------------------------------------------------|
|                           | Welcome to the Certificate Import<br>Wizard                                                                                                    |
|                           | This wizard helps you copy certificates, certificate trust<br>lists, and certificate revocation lists from your disk to a<br>certificate store.                                                                                                    |
|                           | A certificate, which is issued by a certification authority, is<br>a confirmation of your identity and contains information<br>used to protect data or to establish secure network<br>connections. A certificate store is the system area where<br>certificates are kept. |
|                           | To continue, click Next.                                                                                                    |
|                           |                                                                                                    |
|                           |                                                                                                    |
|                           | < Back Next > Cancel                                                                                                    |

Чекира се Place all certificates in following store, кликне се на дугме Browse и изабеле из мениа Trusted Root Certification Authorities. Потврди се са ОК.

**^**=.

 $\mathcal{D}$ 

23

 B
 II
 abc
 x
 abc
 A
 II
 II
 II
 II
 II
 II
 II
 II
 II
 II
 II
 II
 II
 II
 II
 II
 II
 II
 II
 II
 II
 II
 II
 II
 II
 II
 II
 II
 II
 II
 II
 II
 II
 II
 II
 II
 II
 II
 II
 II
 II
 II
 II
 II
 II
 II
 II
 II
 II
 II
 II
 II
 II
 II
 II
 II
 II
 II
 II
 II
 II
 II
 II
 II
 II
 II
 II
 II
 II
 II
 II
 II
 II
 II
 II
 II
 II
 II
 II
 II
 II
 II
 II
 III
 III
 III
 III
 III
 III
 III
 III
 III
 III
 III
 III
 III
 III
 III
 III
 III
 III
 III
 III
 III
 III

| Windows<br>the certifi<br>O Au<br>O Pla | can automatically select a certificate store, or you can specify a location for<br>icate.<br>tomatically select the certificate store based on the type of certificate<br>ce all certificates in the following store |
|-----------------------------------------|----------------------------------------------------------------------------------------------------|
| Ce                                      | rtificate store:                                                                                                    |
|                                         | Browse                                                                                                    |
| Learn more a                            | Select the certificate store you want to use.                                                                                                    |

На добијеној форми кликнути на дугме Next

| Certificate     | Store                                                                                         |
|-----------------|-----------------------------------------------------------------------------------------------|
| Certifi         | cate stores are system areas where certificates are kept.                                     |
| Windo<br>the ce | ws can automatically select a certificate store, or you can specify a location for rtificate. |
| $\bigcirc$      | Automatically select the certificate store based on the type of certificate                   |
| ۲               | Place all certificates in the following store                                                 |
|                 | Certificate store:                                                                            |
|                 | Trusted Root Certification Authorities Browse                                                 |
| Learn more      | about <u>certificate stores</u>                                                               |
|                 |                                                                                               |

На добијеној форми кликнути на дугме Finish

| Certificate Import Wizard |                                                                                      | ×                                                |
|---------------------------|--------------------------------------------------------------------------------------|--------------------------------------------------|
|                           | Completing the Certifi<br>Wizard<br>The certificate will be imported afte            | <b>cate Import</b>                               |
|                           | You have specified the following se<br>Certificate Store Selected by User<br>Content | ttings:<br>Trusted Root Certifica<br>Certificate |
|                           | <                                                                                    | , b                                              |
|                           |                                                                                      |                                                  |
|                           | < Back F                                                                             | Finish Cancel                                    |

На питање Do you wand to install this certificate кликнути на дугме Yes

| Security Wa | arning                                                                                                    | 23   |
|-------------|----------------------------------------------------------------------------------------------------|------|
|             | You are about to install a certificate from a certification authority (CA)<br>claiming to represent:                                                                                                    |      |
|             | TSWPRIV.mfin.trezor.rs                                                                                                    |      |
|             | Windows cannot validate that the certificate is actually from<br>"TSWPRIV.mfin.trezor.rs". You should confirm its origin by contacting<br>"TSWPRIV.mfin.trezor.rs". The following number will assist you in this<br>process:                            |      |
|             | Thumbprint (sha1): D49241A1 76F8C17E 72223BCE 94A776DB 75DB126                                                                                                    | 5    |
|             | Warning:<br>If you install this root certificate, Windows will automatically trust any<br>certificate issued by this CA. Installing a certificate with an unconfirme<br>thumbprint is a security risk. If you click "Yes" you acknowledge this<br>risk. | ed . |
|             | Do you want to install this certificate?                                                                                                    |      |
|             | Yes No                                                                                                    | ,    |

### Продукциони сертификат

Корисници који приступају продукционом систему ДЕПП морају да **преузму и** инсталирају сертификат **ROOT CA сервера Сертификационог тела Привредне коморе Србије** који се налази на URL адреси <u>http://ca.pks.rs/v2/certs/</u> (PKSCARoot.crt)

# 4. Упутство за инсталирање Silverlight

### Кораци инсталације

Апликација Девизни платни промет захтева инсталиран Microsoft Silverlight. Инсталација апликације Microsoft Silverlight захтева администраторска права на локалном рачунару.

У интернет претраживач унети адресу апликације:

## <u>https://tswtest.mfin.trezor.rs</u> – тестна верзија

У Internet Explorer-у отворити Tools, Internet Options, Advanced, потребно је да опција *Do not save encrypted pages to disk* буде одчекирана.

| nternet Options                                                                                                    |
|----------------------------------------------------------------------------------------------------|
| General Security Privacy Content Connections Programs Advanced                                                                                                    |
| Settings                                                                                                    |
| <ul> <li>Check for publisher's certificate revocation</li> <li>Check for server certificate revocation*</li> <li>Check for signatures on downloaded programs</li> <li>Do not save encrypted pages to disk</li> <li>Empty Temporary Internet Files folder when browser is clc</li> <li>Enable DOM Storage</li> <li>Enable Integrated Windows Authentication*</li> <li>Enable native XMLHTTP support</li> <li>Enable SmartScreen Filter</li> <li>Use SSL 2.0</li> <li>Use TLS 1.0</li> <li>Warn about certificate address mismatch*</li> </ul> |
| *Takes effect after you restart Internet Explorer                                                                                                    |
| Reset Internet Explorer settings           Resets Internet Explorer's settings to their default condition.           You should only use this if your browser is in an unusable state.                                                                                                    |
| OK Cancel Apply                                                                                                    |

Кликнути на Apply и OK.

| crosoft Silverlight Up   | fate                                                                                                    | 1 |
|--------------------------|----------------------------------------------------------------------------------------------------|---|
| Contractor in the second | This page requires a more recent version of Silverlight<br>Would you like to install the latest version from the Silverlight Web site? |   |
| Silverlight              | Install now Remind me later                                                                                                    | r |

Кликом на Install now Microsoft Silverlight, појављује вам се следећи прозор:

 Pile Download - Security Warning
 X

 Do you want to run or save this file?
 Name: Silverlight.exe

 Type: Application, 5,99MB
 Trom: silverlight.diservice.microsoft.com

 Run
 Save
 Cancel

 Image: While files from the Internet can be useful, this file type can potentially harm your computer. If you do not trust the source, do not run or save this software. What a the risk?
 While files from the Internet can be useful.

### Кликните на **Run**.

На следећем прозору опет кликните на дугме Run:

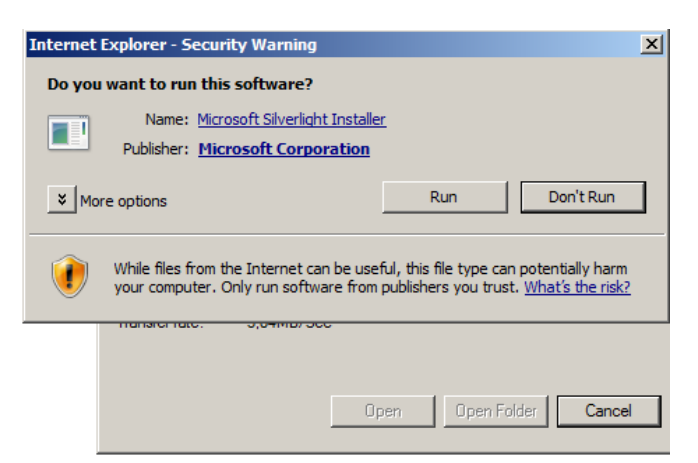

### Кликните на **YES**

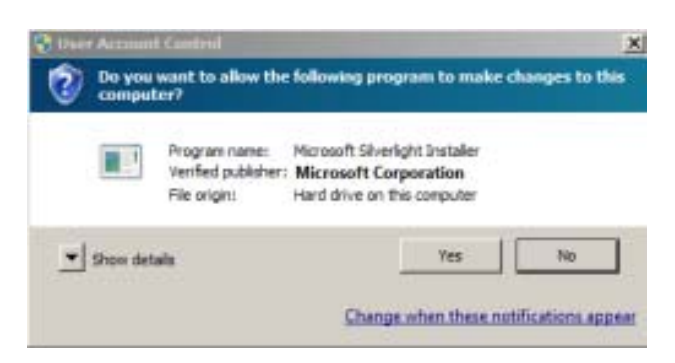

Кликните на Install now, како бисте инсталирали Silverlight:

Сектор за информационе технологије

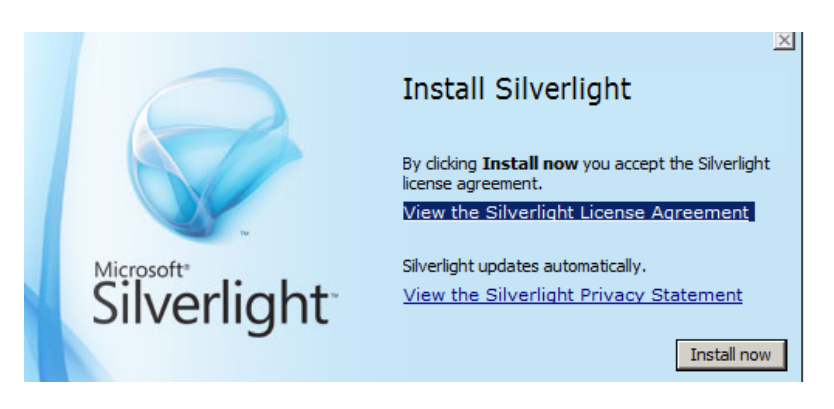

### Кликнути на CLOSE

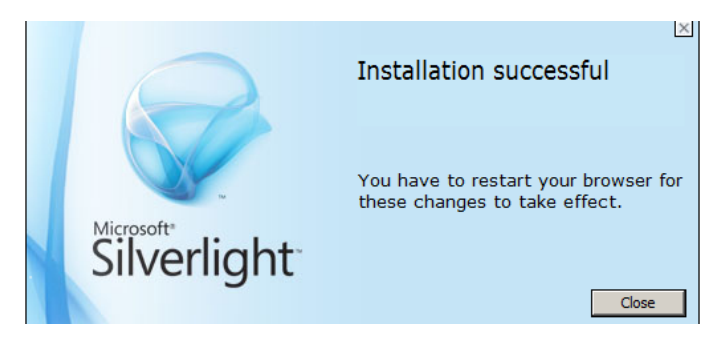

Кликнути на ОК

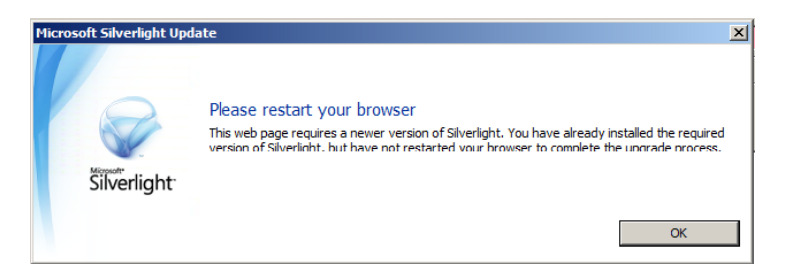

Логовати се на апликацију.

# 5. Подешавање proxy server кроз Internet options

### Ово подешавање важи само за интерне кориснике у Управе за трезор.

Потребно је стартовати Tools па изабрати Internet options

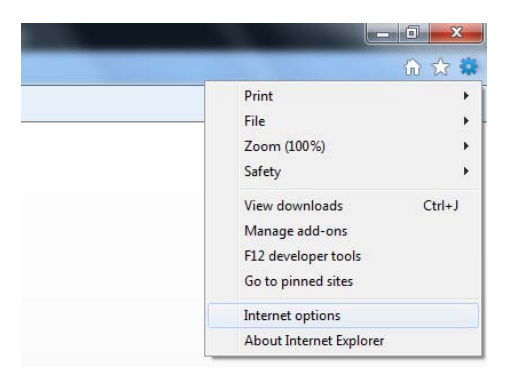

Изабрати Connections па кликнути на LAN settings

| net Options                                                                                      |                   |  |
|--------------------------------------------------------------------------------------------------|-------------------|--|
| eneral Security Privacy Content Connections                                                      | Programs Advanced |  |
| To set up an Internet connection, dick<br>Setup.                                                 | Setup             |  |
| Dial-up and Virtual Private Network settings                                                     |                   |  |
|                                                                                                  | Add               |  |
|                                                                                                  | Add VPN           |  |
|                                                                                                  | Remove            |  |
| Choose Settings if you need to configure a proxy<br>server for a connection.                     | Settings          |  |
| Never dial a connection                                                                          |                   |  |
| <ul> <li>Dial whenever a network connection is not pres</li> </ul>                               | ent               |  |
| <ul> <li>Always dial my default connection</li> </ul>                                            |                   |  |
| Current None                                                                                     | Set default       |  |
| Local Area Network (LAN) settings                                                                |                   |  |
| LAN Settings do not apply to dial-up connections.<br>Choose Settings above for dial-up settings. | LAN settings      |  |
|                                                                                                  |                   |  |

Чекирати Proxy server и изабрати Advanced

| ernet Options<br>.ocal Area Netwo                 | ork (LAN) Settings                                                             |                          | -                          | ? ×                     |  |  |
|---------------------------------------------------|--------------------------------------------------------------------------------|--------------------------|----------------------------|-------------------------|--|--|
| Automatic cont<br>Automatic cont<br>use of manual | iguration<br>ìguration may over<br>settings, disable au<br>Ilv detect settings | ride manu<br>Itomatic co | al settings<br>onfiguratio | s. To ensure the<br>on. |  |  |
| Use automa                                        | atic configuration so                                                          | ript                     |                            |                         |  |  |
| Address                                           |                                                                                |                          |                            | ]                       |  |  |
| Proxy server<br>Use a proxi<br>dial-up or V       | / server for your L/<br>PN connections).                                       | AN (These                | settings v                 | vill not apply to       |  |  |
| Address:                                          | 10.35.1.93                                                                     | Port:                    | 8080                       | Advanced                |  |  |
| Bypass proxy server for local addresses           |                                                                                |                          |                            |                         |  |  |
|                                                   |                                                                                |                          | ОК                         | Cancel                  |  |  |
|           | Type                                                  | Proxy address to use |   | Port             |  |  |  |
|-----------|-------------------------------------------------------|----------------------|---|------------------|--|--|--|
|           |                                                       |                      |   |                  |  |  |  |
|           | HTTP:                                                 | 10.35.1.93           |   | 8080             |  |  |  |
|           | Secure:                                               | 10.35.1.93           | : | 8080             |  |  |  |
|           | FTP:                                                  | 10.35.1.93           | : | 8080             |  |  |  |
|           | Socks:                                                |                      | : |                  |  |  |  |
| Exception | ons                                                   |                      |   |                  |  |  |  |
|           | Do not use proxy server for addresses beginning with: |                      |   |                  |  |  |  |
|           |                                                       |                      |   | *mfin.trezor.rs; |  |  |  |
|           | *mfin.tre                                             | zor.rs;              |   | *                |  |  |  |

## У поље Exceptions укуцати текст "\*mfin.trezor.rs" и дати ОК.